#### **BAB IV**

#### **IMPLEMENTASI DAN EVALUASI**

#### 4.1 Impelementasi Sistem

Sistem yang dibuat ini membutuhkan perangkat keras dan perangkat lunak dengan spesifikasi tertentu agar dapat dijalankan. Adapun kebutuhan perangkat keras dan perangkat lunak untuk sistem ini adalah sebagai berikut :

A. Kebutuhan Perangkat Keras

Sistem yang akan dibuat ini akan ditempatkan pada web-server. Kebutuhan minimal perangkat keras yang harus dipenuhi untuk server agar sistem berjalan dengan baik dan lancar adalah sebagai berikut:

- 1. *Memory* 512 MB atau lebih
- 2. Harddisk 15 GB atau lebih

3. *Processor* Intel Pentium IV dengan kecepatan 2 GHz atau lebih

- Mouse, keyboard dan monitor
- 5. Koneksi jaringan LAN / WiFi

Kebutuhan minimal di atas diperlukan untuk kebutuhan instalasi MySQL 5.3 sebagai database pada web-server. Sedangkan kebutuhan minimal untuk komputer *client* adalah sebagai berikut:

- 1. Memory 256 MB atau lebih
- 2. Harddisk 10 GB atau lebih
- 3. Processor Intel Pentium IV dengan kecepatan 1 GHz atau lebih
- 4. Mouse, keyboard dan monitor
- 5. Koneksi jaringan LAN / WiFi

Kebutuhan minimal di atas diperlukan untuk kebutuhan untuk instalasi web-browser (Mozilla Firefox 6 ke atas, Internet Explorer 6 ke atas atau Google Chrome) yang digunakan untuk mengakses sistem ini.

B. Kebutuhan Perangkat Lunak

Kebutuhan perangkat lunak yang harus ada pada server agar sistem ini dapat berjalan dengan baik adalah sebagai berikut:

- 1. Sistem Operasi Windows XP atau lebih baru
- 2. Web-server Apache atau sejenisnya yang dapat menjalankan PHP
  - Database MySQL 5.3

Sedangkan kebutuhan perangkat lunak untuk client agar sistem dapat berjalan dengan baik adalah sebuah web browser Mozilla Firefox 6 ke atas, Internet Explorer versi 6 ke atas atau Google Chrome.

Aplikasi ini dibuat dengan menggunakan bahasa pemrograman PHP, Javascript, plugin Jquery dan HTML. Alasan penggunaan PHP sebagai bahasa pemrograman adalah karena PHP bersifat gratis, mudah dipelajari, mudah digunakan, mudah diimplementasikan serta keamanannya cukup baik. Dalam pembuatan kode program, perangkat lunak yang digunakan adalah Adobe Dreamweaver. Selain itu, aplikasi ini juga menggunakan MySQL sebagai keperluan basis data. MySQL dipilih sebagai aplikasi basis data karena keamanannya yang baik dan mampu menangani sistem yang besar.

Karena bahasa pemrogaraman yang digunakan adalah PHP, maka ekstensi file yang dihasilkan adalah .php sehingga tidak bisa langsung dijalankan seperti halnya aplikasi berbasis desktop. Untuk dapat menjalankan aplikasi ini dan mengetahui hasil koding, maka diperlukan pula web-server *Apache* atau sejenisnya yang mampu menjalankan PHP, dalam kasus ini menggunakan *Xampp*.

Setelah kebutuhan perangkat keras dan perangkat lunak telah terpenuhi, maka tahap selanjutnya adalah melakukan impelementasi sistem yang telah dibuat. Implementasi *input* dan *output* menggambarkan aplikasi yang sudah jadi dan siap dipakai. Rancangan aplikasi yang telah dibuat sebelumnya, diimplementasikan ke dalam *web application* yang sebenarnya.

Seperti yang telah dijelaskan pada bab sebelumnya bahwa sisetm ini akan digunakan oleh 5 (lima) user dengan hak akses sebagai berikut :

#### 1. Admin

Admin mempunyai hak akses yang paling luas sehingga mampu mengakses semua halaman yang ada pada aplikasi. Tapi tugas utama Admin adalah untuk maintenance data-data pada master seperti master pegawai, master pekerjaan, master suku cadang dan master mobil pelanggan.

2. Pakar

Pakar hanya bertugas untuk maintenance rule sistem pakar, oleh karena itu pakar mempunyai hak akses pada halaman sistem pakar yang meliputi tambah, rubah, hapus parameter dan possible value, serta generate rule.

3. Service Advisor

Service Advisor bertugas untuk menerima pelanggan, menerima keluhan pelanggan dan memberikan informasi-informasi yang dibutuhkan pelanggan seperti tindakan / pekerjaan apa yang akan dilakukan pada mobil, estimasi suku cadang yang harus diganti, serta estimasi biaya dan waktu. Service Advisor juga bertugas untuk mengawasi proses service sehingga jika ada tambahan pekerjaan / suku cadang, Service Advisor yang mempunyai tugas untuk mengatur. Oleh karena itu Service Advisor mempunyai hak akses pada halaman transaksi baru, diagnosa, detail diagnosa, detail service, tambah pekerjaan service, tambah suku cadang service dan daftar service.

4. Kasir

Kasir hanya bertugas untuk menerima pembayaran dari mobil yang sudah selesai service dan memberikan nota yang berisi detail service dan biaya kepada pelanggan. Oleh karena itu Kasir hanya mempunyai hak akses pada halaman kasir saja.

#### 5. Gudang

Gudang hanya bertugas untuk menyiapkan suku cadang yang dibutuhkan mobil yang akan service tanpa perlu melakukan input apa-apa. Oleh karena itu Gudang hanya bisa mengakses halaman gudang saja.

6. Kepala Bengkel

Kepala Bengkel tidak ikut campur dalam proses transaksi pada bengkel, Kepala Bengkel hanya mengawasi dan menerima laporan saja. Oleh karena itu Kepala Bengkel mempunyai hak akses pada halaman laporan transaksi, laporan beban kerja mekanik, laporan loyalitas pelanggan, laporan pembelian suku cadang dan laporan stock suku cadang.

Selanjutnya adalah tampilan dari implementasi sistem, tampilan dari implementasi sistem akan dibagi menjadi per hak akses user dari aplikasi.

#### 4.1.1 Halaman Akses Admin

#### A. Halaman Master Pegawai

Halaman Master Pegawai digunakan untuk memelihara data pegawai yang bekerja di dalam bengkel. Pada halaman ini terdapat fungsi untuk manambah, merubah serta menghapus data.

| Sistem Cerdas Service Ad:      Sistem Cerdas Service Ad:      Or fi Diocalhost/Sistem     TA Suss Donat  Innovation for Tomorro      DAIHATS | mcerdassa/med<br>w<br>U | iia.php?m=master&p=       | pg              |              | —   ⊕   × |
|----------------------------------------------------------------------------------------------------|-------------------------|---------------------------|-----------------|--------------|-----------|
| Home Home                                                                                                    | Dafta                   | ır Pegawai                |                 |              | Cari :    |
| 🜊 Transaksi                                                                                                    | Tamba<br>NO.            | h Pegawai<br>NAMA MEKANIK | POSISI          | AKSI         |           |
| Ă Master                                                                                                    | 1                       | admin                     | Admin           | Ubah   Hapus |           |
| Mobil                                                                                                    | 2                       | agus                      | Mekanik         | Ubah   Hapus |           |
| Pekerjaan                                                                                                    | 4                       | alek<br>Hani              | Kepala Bengkel  | Ubah   Hapus |           |
| Suku Cadang                                                                                                    | 5                       | jimi                      | Mekanik         | Ubah   Hapus |           |
| Pegawai                                                                                                    | 6                       | joni esmotttt             | Mekanik         | Ubah   Hapus |           |
| Mobil Pelanggan                                                                                                    | 7                       | riko                      | Service Advisor | Ubah   Hapus |           |
|                                                                                                    |                         |                           |                 |              |           |

Gambar 4.1 Halaman Master Pegawai

Diatas tabel daftar pegawai terdapat tombol tambah pegawai yang berfungsi untuk menambahkan data pegawai baru. Pada setiap baris data pada kolom aksi terdapat textlink ubah yang berfungsi untuk merubah data dan textlink hapus yang berfungsi untuk menghapus data.

| S | Nama :<br>Posisi :<br>Password :<br>Simpan |   |
|---|--------------------------------------------|---|
|   |                                            | × |

Gambar 4.2 Halaman Tambah Data Pegawai

Password pada masing-masing pegawai telah ter-enkripsi, sehingga saat melakukan proses rubah yang keluar bukan password aslinya melainkan password yang telah ter-enkripsi tersebut. Jika ingin merubah password tinggal langsung mengetikkan password baru, saat proses menyimpan data password akan otomatis ter-enkripsi.

| Nama :<br>Posisi :<br>Password : | admin Admin  21232f297a57a5a743894a |   |
|----------------------------------|-------------------------------------|---|
| Simpan                           |                                     |   |
|                                  |                                     | × |

Gambar 4.3 Halaman Rubah Data Pegawai

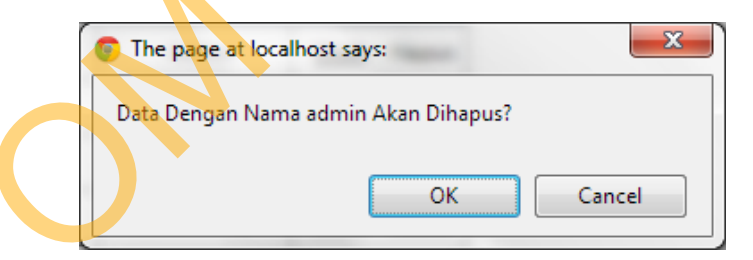

Gambar 4.4 Konfirmasi Hapus Data Pegawai

#### B. Halaman Master Pekerjaan

Halaman Master Pekerjaan digunakan untuk memelihara data pekerjaan. Pada halaman ini terdapat fungsi untuk manambah, merubah serta menghapus data.

| Statem Cerdas Service Ad | erdassa/media | a.php?m=master&p    | =pk                         |                                       |           |                   | Selamat Datang Ad  | → □ ×     →      →      →      →      →      →      →      →      →      →      →      →      →      →      →      →      →      →      →      →      →      →      →      →      →      →      →      →      →      →      →      →      →      →      →      →      →      →      →      →      →      →      →      →      →      →      →      →      →      →      →      →      →      →      →      →      →      →      →      →      →      →      →      →      →      →      →      →      →      →      →      →      →      →      →      →      →      →      →      →      →      →      →      →      →      →      →      →      →      →      →      →      →      →      →      →      →      →      →      →      →      →      →      →      →      →      →      →      →      →      →      →      →      →      →      →      →      →      →      →      →      →      →      →      →      →      →      →      →      →      →      →      →      →      →      →      →      →      →      →      →      →      →      →      →      →      →      →      →      →      →      →      →      →      →      →      →      →      →      →      →      →      →      →      →      →      →      →      →      →      →      →      →      →      →      →      →      →      →      →      →      →      →      →      →      →      →      →      →      →      →      →      →      →      →      →      →      →      →      →      →      →      →      →      →      →      →      →      →      →      →      →      →      →      →      →      →      →      →      →      →      →      →      →      →      →      →      →      →      →      →      →      →      →      →      →      →      →      →      →      →      →      →      →      →      →      →      →      →      →      →      →      →      →      →      →      →      →      →      →      →      →      →      →      →      →      →      →      →      →      →      →      →      →      →      →      →      →      →      →      →      →      →      →      →      →      →      →      →      → |
|--------------------------|---------------|---------------------|-----------------------------|---------------------------------------|-----------|-------------------|--------------------|----------------------------------------------------------------------------------------------------|
|                          | Daftar Harg   | a Pekerjaan Esti    | masi Suku Cadang Pekerjaan  | Kategori Pekerjaan                    | Daftar Pe | kerjaan           |                    |                                                                                                    |
| Home                     | Daftar        | Pekerjaan           |                             |                                       |           |                   |                    |                                                                                                    |
| 🔅 Sistem Pakar           | Tambah        | Pekeriaan           |                             |                                       |           |                   | Cari :             |                                                                                                    |
| 🜊 Transaksi              | NO.           | NAMA_PEKER]/        | AAN KETERA                  | NGAN PEKERIAAN                        |           | LAMA<br>PEKERJAAN | KATEGORI PEKERIAAN | AKSI                                                                                                    |
| Master Master            | 1             | Service Besar + Oli | Filter Pelumasan di seluruh | bagian dan pembersihan<br>filter oli. | di bagian | l jam             | Pelumasan          | Ubah  <br>Hapus                                                                                                    |
| lobil                    | 2             | Service Kecil       | Peluma                      | san di bagian tertentu                |           | 1 jam             | Pelumasan          | Ubah I<br>Hapus                                                                                                    |
| Pekerjaan<br>Suku Cadang | 3             | 20.000; 40.000;k    | Perawatan Berkala s         | saat kilometer ada pada ke<br>20.000  | lipatan   | 1 jam             | Perawatan Berkala  | Ubah  <br>Hapus                                                                                                    |
| Pegawai                  | 4             | 30.000; 60.000;k    | Perawatan berkala :         | saat kilometer ada pada k<br>30.000   | lipatan   | 1 jam             | Perawatan Berkala  | Ubah I<br>Hapus                                                                                                    |
|                          | 5             | Ganti Aki           | Aki n                       | usak, harus diganti.                  | 2         | 1 jam             | Mesin              | Ubah  <br>Hapus                                                                                                    |

Gambar 4.5 Halaman Master Pekerjaan

Diatas tabel daftar pekerjaan terdapat tombol tambah pekerjaan yang berfungsi untuk menambahkan data pekerjaan baru. Pada setiap baris data pada kolom aksi terdapat textlink ubah yang berfungsi untuk merubah data dan textlink hapus yang berfungsi untuk menghapus data.

Gambar 4.6 Halaman Tambah Pekerjaan

| Nama Pekerjaan :       | Service Besar + Oli Filter                                           |  |
|------------------------|----------------------------------------------------------------------|--|
| Keterangan Pekerjaan : | Pelumasan di seluruh bagian dan pembersihan di<br>bagian filter oli. |  |
| Lama Pekerjaan :       |                                                                      |  |
| Kategori Pekerjaan :   | Pelumasan                                                            |  |
| Simpan Pekerjaan       |                                                                      |  |
|                        | ×                                                                    |  |

Gambar 4.7 Halaman Rubah Pekerjaan

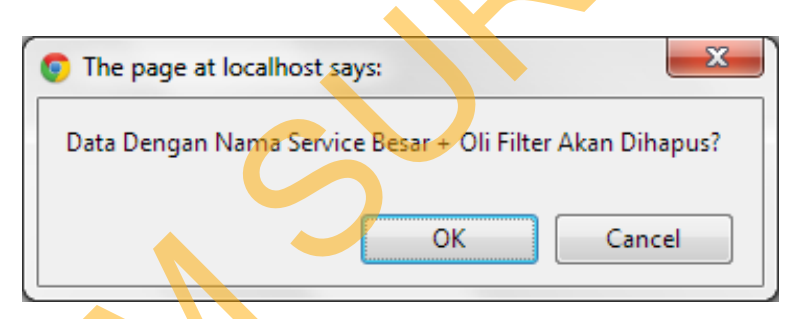

Gambar 4.8 Konfirmasi Hapus Data Pekerjaan

Pada halaman master pekerjaan juga terdapat fungsi untuk memberikan atau merubah harga pada setiap pekerjaan. Harga pada setiap pekerjaan berbeda untuk setiap mobil. Kolom sebelah kiri adalah nama pekerjaan, kolom selanjutnya adalah jenis-jenis mobil yang ada.

| <ul> <li>▲ Sistem Cerdas Service Advac</li> <li>▲ Iocalh</li> <li>← → C ☆ Iocalhost/sistema</li> <li>TA ▲ Situs ▲ Donlot</li> </ul> | ost / localhost / db_ ×<br>erdassa/media.php?m=I | naster&p=pk          |                     |                     |                     | 4                   | 🗕 🗗 🗙        |
|----------------------------------------------------------------------------------------------------|--------------------------------------------------|----------------------|---------------------|---------------------|---------------------|---------------------|--------------|
| Innovation for Tomorrow DAIHATSU                                                                                                    |                                                  |                      |                     |                     |                     | Selarnat Datang Adr | nin   logout |
|                                                                                                    | Daftar Harga Pekerjaa                            | n Estimasi Suku Cada | ing Pekerjaan       | Kategori Pekerjaan  | Daftar Pekerjaan    |                     |              |
| Home                                                                                                    | Daftar Harga                                     | Pekerjaan            |                     |                     |                     |                     |              |
| Sistem Pakar                                                                                                    |                                                  |                      |                     |                     |                     | Cari ;              |              |
| _                                                                                                    | NO. NAMA P                                       | EKERJAAN             | XENIA 1.0           | TERIOS              | GRAND MAX           |                     |              |
| 🕵 Transaksi                                                                                                    | 1 Service Ke                                     | il                   | <u>Rp 16.500,-</u>  | <u>Rp 19.000,-</u>  | <u>Rp 16.500,-</u>  |                     |              |
|                                                                                                    | 2 Service Be                                     | ar + Oli Filter      | <u>Rp 41.500</u>    | <u>Rp 46.500</u>    | <u>Rp 30.000</u>    |                     |              |
| Master                                                                                                    | 3 20.000; 4                                      | 0.000;km dst         | <u>Rp 451.000,-</u> | <u>Rp 477.000,-</u> | <u>Rp 426.000,-</u> |                     |              |
| Mobil                                                                                                    | 4 30.000; 6                                      | 0.000;km dst         | <u>Rp 347.500</u>   | <u>Rp 422.000,-</u> | <u>Rp 369.000,-</u> |                     |              |
| Pekeriaan                                                                                                    | 5 Engine Tur                                     | e Up                 | <u>Rp 156.000,-</u> | <u>Rp 174.000,-</u> | <u>Rp 156.000,-</u> |                     |              |
| Sula Cadage                                                                                                    | 6 "V" belt Ga                                    | nti                  | <u>Rp 41.500,-</u>  | <u>Rp 64.000,-</u>  | <u>Rp 33.000,-</u>  |                     |              |
| suku cauang                                                                                                    | 7 Ganti Timir                                    | ng Belt              | <u>Rp 115.000</u>   |                     |                     |                     |              |
| regawai                                                                                                    | 8 Overhoul A                                     | lternator            | <u>Rp 90.500,-</u>  | <u>Rp 119.500,-</u> | Rp 135,000,-        |                     |              |
| Mobil Pelanggan                                                                                                    | 9 Overhoul C                                     | arburator / Injector | <u>Rp 172.500,-</u> | <u>Rp 110.000,-</u> | Rp 205.500,-        |                     |              |
| Laporan                                                                                                    | 10 Overhoul S                                    | ilinder Head         | <u>Rp 540.500</u>   | <u>Rp 614.000</u>   | Rp 934.000          |                     |              |

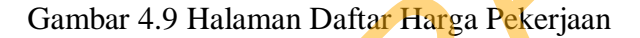

| Nama Pekerjaan : Service Kecil<br>Nama Mobil : Xenia 1.0<br>Harga Pekerjaan : 16500<br>Simpan Harga Pekerjaan |   |
|----------------------------------------------------------------------------------------------------|---|
|                                                                                                    | × |

Gambar 4.10 Halaman Isi Harga Pekerjaan

# C. Halaman Master Suku Cadang

Halaman Master Suku Cadang digunakan untuk memelihara data suku cadang. Pada halaman ini terdapat fungsi untuk manambah, merubah serta menghapus data.

| Sistem Cerdas Service Ad      Cerdas Service Ad      Cerdas Servicere Ad      Cerdas Service Ad      Cerdas Service Ad      Cerdas | nost / localhost / c<br>cerdassa/medi | ab x abp?m=master&p=sc |                                |                                    | Selamat Dat |                 |
|----------------------------------------------------------------------------------------------------|---------------------------------------|------------------------|--------------------------------|------------------------------------|-------------|-----------------|
|                                                                                                    | Daftar Suk                            | u Cadang per-Mobil Da  | aftar Seluruh Suku Cadang      |                                    |             |                 |
| Home                                                                                                    | Dafta                                 | r Seluruh Suku Ca      | dang                           |                                    |             |                 |
| 🎡 Sistem Pakar                                                                                                    | Tambal                                | b Suku Cadang          |                                |                                    | Cari :      |                 |
| 🜊 Transaksi                                                                                                    | NO.                                   | NAMA SUKU CADAN        | IG <u>STOCK SUKU</u><br>CADANG | <u>HARGA SUKU</u><br><u>CADANG</u> | KATEGORI    | AKSI            |
| Ă Master                                                                                                    | 1                                     | Fuel Filter GrandMax   | 4                              | Rp 930.000,-                       | Mesin       | Ubah  <br>Hapus |
| Mobil                                                                                                    | 2                                     | Fuel Filter Terios     | 10                             | Rp 470.000,-                       | Mesin       | Ubah  <br>Hapus |
| Pekerjaan<br>Suku Cadang                                                                                                    | 3                                     | Fuel Filter Xenia 1.0  | 11                             | Rp 470.000,-                       | Mesin       | Ubah I<br>Hapus |
| Pegawai                                                                                                    | 4                                     | Ignition Coil Grandmax | 6                              | Rp 350.000,-                       | Mesin       | Ubah  <br>Hapus |
| Mobil Pelanggan                                                                                                    | 5                                     | Ignition Coil Terios   | 7                              | Rp 350.000,-                       | Mesin       | Ubah  <br>Hapus |

## Gambar 4.11 Halaman Master Suku Cadang

Diatas tabel daftar suku cadang terdapat tombol tambah suku cadang yang berfungsi untuk menambahkan data suku cadang baru. Pada setiap baris data pada kolom aksi terdapat textlink ubah yang berfungsi untuk merubah data dan textlink hapus yang berfungsi untuk menghapus data.

| Nama Suku Cadang :   Stock :   Harga :   Kategori Suku Cadang :   Pelumasan     Simpan Suku Cadang |   |
|----------------------------------------------------------------------------------------------------|---|
|                                                                                                    | × |

Gambar 4.12 Halaman Tambah Suku Cadang

| Nama Suku Cadang: Fuel Filter GrandMax   Stock: 4   Harga: 930000   Kategori Suku Cadang: Mesin     Simpan Suku Cadang |
|----------------------------------------------------------------------------------------------------|
| Stock : 4   Harga : 930000   Kategori Suku Cadang : Mesin   Simpan Suku Cadang                                         |
| Harga : 930000<br>Kategori Suku Cadang : Mesin            Simpan Suku Cadang                                           |
| Kategori Suku Cadang : Mesin  Simpan Suku Cadang                                                                       |
| Simpan Suku Cadang                                                                                                    |
|                                                                                                    |
| X                                                                                                    |

Gambar 4,13 Halaman Rubah Suku Cadang

| The page at localhost says:                         | ×    |
|-----------------------------------------------------|------|
| Data Dengan Nama Euel Filter GrandMay Akan Dibanus? |      |
|                                                     |      |
| OK Cancel                                           | ון ר |
|                                                     |      |

Gambar 4.14 Konfirmasi Hapus Suku Cadang

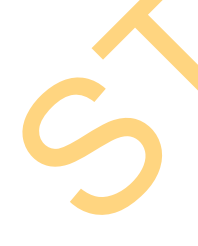

Pada halaman master suku cadang juga terdapat fungsi untuk menentukan suku cadang setiap mobil karena setiap mobil mempunyai suku cadang yang berbeda, tapi ada juga beberapa suku cadang yang bisa dipakai untuk lebih dari satu mobil. Admin memilih mobil yang akan disetting pada combobox, kemudian menekan tombol tambah. Selanjutnya akan keluar daftar seluruh suku cadang dan admin tinggal mencentang suku cadang yang dipilih. Daftar suku cadang yang keluar adalah suku cadang yang belum terpilih saja. Pada setiap baris data pada kolom aksi ada textlink hapus yang berfungsi untuk menghapus suku cadang yang sudah terpilih.

| Sistem Cerdas Service Adv 🛪 V 🔐 localhos | ost / localhost / db 🗶 🔤                                                                         | - @ ×                         |
|------------------------------------------|--------------------------------------------------------------------------------------------------|-------------------------------|
| ← ⇒ C 🟦 🗋 localhost/sistemce             | erdassa/media.php?m=master&p=sc                                                                  |                               |
| 🛅 TA 🛅 Situs 🛅 Donlot                    |                                                                                                  | 🛅 Other bookmarks             |
|                                          |                                                                                                  | Selamat Datang Admin   logout |
| Innovation for Tomorrow                  |                                                                                                  |                               |
| DAIHATSU                                 |                                                                                                  |                               |
|                                          |                                                                                                  |                               |
|                                          | Daftar Suku Cadang per-Mobil Daftar Seluruh Suku Cadang                                          |                               |
| Home                                     | Daftar Suku Cadang per-Mobil                                                                     |                               |
| 🞡 Sistem Pakar                           |                                                                                                  | Carl :                        |
| 🕵 Transaksi                              | Pilih Mobil : Xenia 1.0 💌 Tambah Suku Cadang Mobil                                               |                               |
| 👗 Master                                 | NO. NAMA SUKU CADANG KATEGORI AKSI                                                               |                               |
|                                          | 1 Spark Plug Xenia Mesin Hapus                                                                   |                               |
| Mobil                                    | 2 Fuel Filter Xenia 1.0 Mesin Hapus                                                              |                               |
| Pekerjaan                                | 3 Ignition Coil Xenia Mesin Hapus                                                                |                               |
| Suku Cadang                              | 4 Oli Filter Mesin Hapus                                                                         |                               |
| Pegawai                                  | 5 Cable Select panjang Xenia Transmisi, Clutch, Differential & Propeller Shaft Hapus             |                               |
| Mobil Pelanggan                          | 6 Cross Joint Xenia Transmisi, <mark>Clutc</mark> h, Differential & Propeller Shaft <u>Hapus</u> |                               |
| Laporan                                  | 7 Diac Clutch Xenia Transmisi, Clutch, Differential & Propeller Shaft Hapus                      |                               |

## Gambar 4.15 Halaman Daftar Suku Cadang per-Mobil

| <br>Nama Suku Cadang          | Kategori                                          | ſ |
|-------------------------------|---------------------------------------------------|---|
| E Fuel Filter GrandMax        | Mesin                                             |   |
| Evel Filter Terios            | Mesin                                             |   |
| Ignition Coil Grandmax        | Mesin                                             |   |
| Ignition Coil Terios          | Mesin                                             |   |
| Spark Plug Grandmax           | Mesin                                             |   |
| Spark Plug Terios             | Mesin                                             |   |
| Cable Select Panjang Grandmax | Transmisi, Clutch, Differential & Propeller Shaft |   |
| Cable Select Panjang Terios   | Transmisi, Clutch, Differential & Propeller Shaft |   |
| Cable Select Pendek Terios    | Transmisi, Clutch, Differential & Propeller Shaft |   |
| Cross Joint Terios            | Transmisi, Clutch, Differential & Propeller Shaft |   |
| Disc Clutch GrandMax          | Transmisi, Clutch, Differential & Propeller Shaft |   |
| Disc Clutch Terios            | Transmisi, Clutch, Differential & Propeller Shaft |   |
| Front Absorber Grandmax       | Suspensi                                          |   |
| Front Absorber Terios         | Suspensi                                          |   |
|                               |                                                   | 3 |

Gambar 4.16 Halaman Tambah Suku Cadang per-Mobil

## D. Halaman Mobil Pelanggan

Halaman Master Mobil pelanggan digunakan untuk memelihara data mobil pelanggan. Pada halaman ini terdapat fungsi untuk merubah dan menghapus data mobil atau pelanggan. Tidak ada fungsi untuk menambah data mobil karena ada pada saat transaksi baru.

| ✓ Sistem Cerdas Service Adv ×     ✓ Incalhost       ← →     C <sup>2</sup> A <sup>2</sup> TA     E     Situs       ■     Tonlot | / localhost /<br>dassa/med | db_ ×<br>ia.php?m=master&     | p=mp                                          |      |                 |                              |                                  |                | - 🗗 X                  |
|----------------------------------------------------------------------------------------------------|----------------------------|-------------------------------|-----------------------------------------------|------|-----------------|------------------------------|----------------------------------|----------------|------------------------|
| Innovation for Tomorrow DAIHATSU                                                                                                |                            |                               |                                               |      |                 |                              |                                  | Selamat Datang | Admin   logout         |
| Home                                                                                                    | Dafta                      | r Mobil Pelan                 | agan                                          |      |                 |                              |                                  |                |                        |
| 😳 Sistem Pakar                                                                                                    |                            |                               | <u>, , , , , , , , , , , , , , , , , , , </u> |      |                 |                              | C                                | lari :         |                        |
| 🕵 Transaksi                                                                                                    | NO.                        | <u>NOMOR</u><br><u>POLISI</u> | NAMA<br>MOBIL                                 |      | NOMOR<br>RANGKA | <u>NOMOR</u><br><u>MESIN</u> | <u>TAHUN</u><br><u>PERAKITAN</u> | PEMILIK        | AKSI                   |
| 🔏 Master                                                                                                    | 1                          | L 0098 YU                     | Xenia 1.0                                     | 1298 | 765876666666    | 698698                       | 2009                             | Info Pemilik   | Ubah  <br>Hapus        |
| Mobil                                                                                                    | 2                          | L 0977 YY                     | Terios                                        | 1300 | 97896           | 88758                        | 2000                             | Info Pemilik   | <u>Ubah</u>  <br>Hapus |
| Pekerjaan                                                                                                    | 3                          | L 1988 LO                     | Grand Max                                     | 1000 | 7970269070      | 798246969                    | 2005                             | Info Pemilik   | Ubah  <br>Hapus        |
| Suku Cadang<br>Pegawai                                                                                                    | 4                          | L 2000 YY                     | Xenia 1.0                                     | 1298 | 674797548758    | 758758759                    | 2009                             | Info Pemilik   | Ubah  <br>Hapus        |
| Mobil Pelanggan                                                                                                    | 5                          | L 4223 00                     | Xenia 1.0                                     | 1298 | 9695859589      | 98659858795                  | 2009                             | Info Pemilik   | Ubah  <br>Hapus        |
| Laporan                                                                                                    |                            | -                             |                                               |      |                 |                              |                                  |                | Ubah -                 |

Gambar 4.17 Halaman Mobil Pelanggan

. Pada setiap baris data pada kolom pemilik terdapat textlink Info Pemilik yang berfungsi untuk mengetahui atau merubah data dari pemilik mobil tersebut. Sedangkan pada kolom aksi terdapat textlink ubah yang berfungsi untuk merubah data mobil dan textlink hapus yang berfungsi untuk menghapus data.

| Nama Pelanggan :                                                                                                    | INOL                                                                      |
|----------------------------------------------------------------------------------------------------|---------------------------------------------------------------------------|
| Alamat Pelanggan :                                                                                                    | SIMOMULYO                                                                 |
| Telepon Pelanggan :                                                                                                    | 4927236                                                                   |
|                                                                                                    |                                                                           |
| Ubah Pemilik                                                                                                    |                                                                           |
|                                                                                                    |                                                                           |
|                                                                                                    |                                                                           |
|                                                                                                    |                                                                           |
|                                                                                                    |                                                                           |
|                                                                                                    |                                                                           |
|                                                                                                    |                                                                           |
|                                                                                                    |                                                                           |
|                                                                                                    | Gambar 4.18 Halaman Info Pemilik                                          |
|                                                                                                    |                                                                           |
|                                                                                                    |                                                                           |
|                                                                                                    |                                                                           |
| Nomor Polisi : L                                                                                                    | _ 0098 YU                                                                 |
| Nomor Polisi : L<br>Nama Mobil :                                                                                           | _ 0098 YU<br>Xenia 1.0                                                    |
| Nomor Polisi : L<br>Nama Mobil :<br>CC Mobil : 1                                                                           | _ 0098 YU<br>Xenia 1.0 ▼<br>1298                                          |
| Nomor Polisi : L<br>Nama Mobil : 2<br>CC Mobil : 1<br>Nomor Rangka : 7                                                     | 2 0098 YU<br>Xenia 1.0 💌<br>1298<br>7658766666666                         |
| Nomor Polisi : L<br>Nama Mobil :<br>CC Mobil :<br>Nomor Rangka : 7<br>Nomor Mesin : 6                                      | 2 0098 YU<br>Xenia 1.0 ▼<br>1298<br>765876666666<br>5 <mark>9</mark> 8698 |
| Nomor Polisi : L<br>Nama Mobil :<br>CC Mobil :<br>Nomor Rangka :<br>Nomor Mesin :<br>Tahun Perakitan : 2                   | 20098 YU<br>Xenia 1.0 ▼<br>1298<br>7658766666666<br>598698                |
| Nomor Polisi : L<br>Nama Mobil :<br>CC Mobil :<br>Nomor Rangka :<br>Nomor Mesin :<br>Tahun Perakitan : 2                   | L 0098 YU<br>Xenia 1.0 ▼<br>1298<br>7658766666666<br>598698<br>2009       |
| Nomor Polisi : L<br>Nama Mobil :<br>CC Mobil :<br>Nomor Rangka :<br>Nomor Mesin :<br>Tahun Perakitan : 2<br>Simpan         | L 0098 YU<br>Xenia 1.0 ▼<br>1298<br>7658766666666<br>598698<br>2009       |
| Nomor Polisi : L<br>Nama Mobil : .<br>CC Mobil : .<br>Nomor Rangka : .<br>Nomor Mesin : .<br>Tahun Perakitan : .<br>Simpan | L 0098 YU<br>Xenia 1.0 ▼<br>1298<br>765876666666<br>598698<br>2009        |
| Nomor Polisi : L<br>Nama Mobil : .<br>CC Mobil : .<br>Nomor Rangka : .<br>Nomor Mesin : .<br>Tahun Perakitan : 2<br>Simpan | 20098 YU<br>Xenia 1.0 ▼<br>1298<br>7658766666666<br>598698<br>2009        |

Gambar 4.19 Halaman Rubah Mobil

| The page at localhost says:                    |
|------------------------------------------------|
| Data Dengan No. Polisi L 0977 YY Akan Dihapus? |
| OK Cancel                                      |
|                                                |

Gambar 4.20 Konfirmasi Hapus Mobil Pelanggan

#### 4.1.2 Halaman Akses Pakar

Hanya ada 1 (satu) halaman untuk akses Pakar yaitu halaman sistem pakar. Halaman Sistem Pakar ini berfungsi untuk mengatur data parameter, nilai (possible value) dan juga generate rule. Disebelah kiri adalah tree dari sistem pakar, yang terdiri dari parameter-parameter *parent* dan *child*. Setelah memilih parameter maka disebelah kanan adalah detail dari parameter tersebut beserta nilai (possible value)-nya.

Ada 2 jenis parameter, yaitu parameter yang berupa rule set (*parent*) dan parameter yang bukan merupakan rule set (*child*). Parameter *parent* tidak mempunyai pertanyaan karena pertanyaan hanya ada pada parameter *child* dan yang bukan merupakan parameter *parent*.

| Sistem Cerdas Service Ad × ►<br>← → C ☆ C ☆ Donlot | erdassa/media.php?m=sistem_pakar                                                                                                    |                                                                    |                                                                                                    | →     □     ×          • ∴ ↓     ○     S     ≡          • ↓     ○     Other bookmarks |
|----------------------------------------------------|----------------------------------------------------------------------------------------------------|--------------------------------------------------------------------|----------------------------------------------------------------------------------------------------|---------------------------------------------------------------------------------------|
| Innovation for Tomorrow DAIHATSU                   |                                                                                                    |                                                                    | Selamat Datang                                                                                                   | Pakar   logout                                                                        |
| Home                                               | Sistem Pakar Daftar Kategori Sistem Pal                                                                                                    | kar                                                                |                                                                                                    |                                                                                       |
| Sistem Pakar<br>Maintenance Sistem Pakar           | Diagnosa Kerusakan Mesin,     Perwalaan & Tarikan     Diagnosa Mesin     Diagnosa Kerusakan M     Diagnosa Kerusakan M     Saat Tidak Bisa Hidup | Parameter           Nama Parameter           Ketersponge Parameter | : Diagnosa Mesin                                                                                                 |                                                                                       |
|                                                    | Kondisi mesin     Dianosa Penyalaai     Starter     Indikator lampu     menyala     Bunyi klakson     Kondisi starter                            | Aki (Edit Parameter) Tambah Parame                                 | ter] Generate Rule                                                                                               |                                                                                       |
|                                                    | Saat Bisa Hidup     Temperatur mesin     naik     Suara mesin kasar     Tarikan berat                                                            | Itambah Possible Value NO NAMA_POSSIBLE_V                          | ALUE KETERANGAN_POSSIBLE_VALUE<br>Kerusakan ada pada mesin, sehingga diharuskan untuk<br>overhoul / turun mesin. | AKSI                                                                                  |

Gambar 4.21 Halaman Sistem Pakar

Pada bagian parameter terdapat fungsi edit parameter, tambah parameter dan generate rule. Setiap parameter mempunyai nilai (*possible value*) yang harus diisi, karena jika ada yang tidak diisi maka tidak akan bisa men-*generate* rule.

Pada bagian possible value terdapat button tambah possible value yang berfungsi untuk menambah data nilai (*possible value*). Dan di setiap baris data nilai (*possible value*) terdapat gambar link rubah yang berfungsi untuk merubah data nilai (*possible value*) dan gambar link hapus yang berfungsi untuk menghapus data nilai (*possible value*).

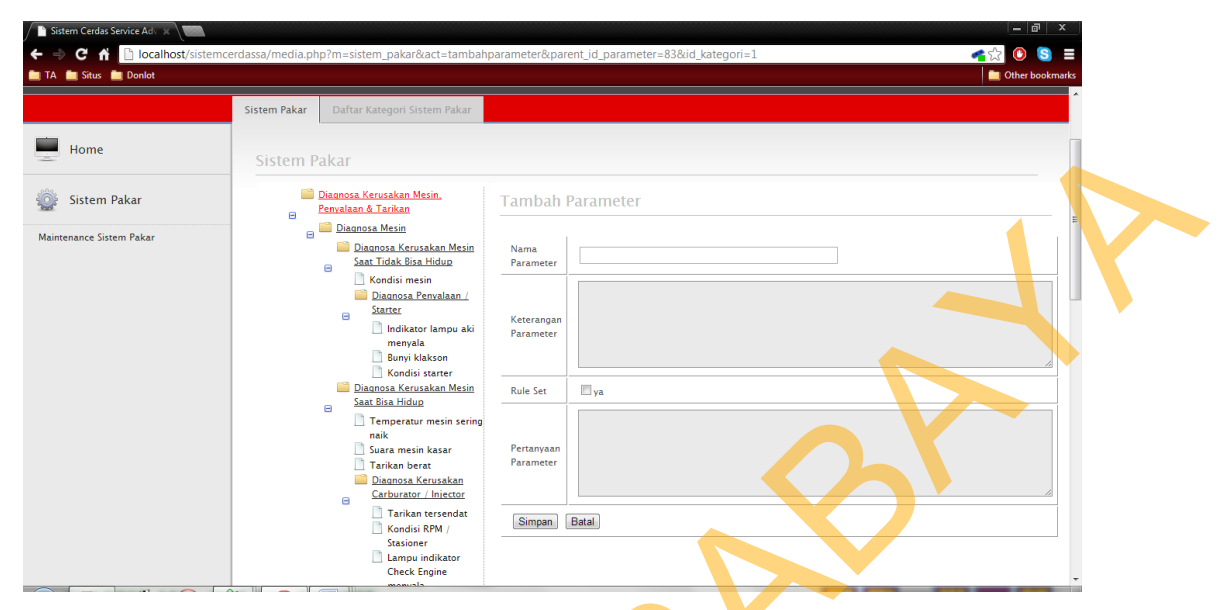

Gambar 4.22 Halaman Tambah Parameter

| <form></form>                                                                                                    |                          | Sistem Pakar | Daftar Kategori Sistem Pakar                                                                                                    |                         |                                                                    |  |
|----------------------------------------------------------------------------------------------------|--------------------------|--------------|----------------------------------------------------------------------------------------------------|-------------------------|--------------------------------------------------------------------|--|
| <form></form>                                                                                                    | Home                     | Sistem F     | Pakar                                                                                                    |                         |                                                                    |  |
| Mintenance Sistem Pakar       Danosa Mesia       Nama       Codisi mesin         Codisi Tidak Bias Hidiau       Codisi mesin       Parameer       Reterangen         Parameer       Rule Set       Nama       Rule Set       Nama         Parameer       Rule Set       Nama       Reterangen       Rule Set       Nama         Parameer       Rule Set       Nama       Rule Set       Nama       Nama                                                                                                    | 😳 Sistem Pakar           |              | Diagnosa Kerusakan Mesin<br>Penyalaan & Tarikan                                                                                               | Edit Para               | meter                                                              |  |
| Image: Service result       Image: Service result         Image: Service result       Image: Service result         Image: Service result       Image: Service result <td>Maintenance Sistem Pakar</td> <td></td> <td>Diagnosa Mesin<br/>Diagnosa Kerusakan Mesin<br/>Saat Tidak Bisa Hidup</td> <td>Nama<br/>Parameter</td> <td>Kondisi mesin</td> <td></td>                                                                                                    | Maintenance Sistem Pakar |              | Diagnosa Mesin<br>Diagnosa Kerusakan Mesin<br>Saat Tidak Bisa Hidup                                                                           | Nama<br>Parameter       | Kondisi mesin                                                      |  |
| Image: Stratight of the strategy of the strategy of the strateg |                          |              | Kondisi mesin     Diagnosa Penyalaan /     Starter     Indikator lampu aki     menyala     Davitu tu                                          | Keterangan<br>Parameter | Starter mobil kuat/bisa, tapi mesin tetap tidak bisa hidup.        |  |
| Apakah starter mobil kuat/bisa, tapi mesin tetap tidak bisa hidup?                                                                                                    |                          |              | Bunyi kiakson Kondisi starter Diagnosa Kerusakan Mesin                                                                                        | Rule Set                | ya                                                                 |  |
| Gambar 4.23 Halaman Edit Parameter                                                                                                    |                          |              | Saat Bisa Hiduu     Temperatur mesin sering     naik     Suara mesin kasar     Tarikan berat     Diagnosa Kerusakan     Carburator / Iniector | Pertanyaan<br>Parameter | Apakah starter mobil kuat/bisa, tapi mesin tetap tidak bisa hidup? |  |
| Gambar 4.23 Halaman Edit Parameter                                                                                                    |                          |              | Tarikan tersendat                                                                                                    | Update                  | Batal                                                              |  |
| Gambar 4.23 Halaman Edit Parameter                                                                                                    |                          |              | Stasioner<br>Lampu indikator<br>Check Engine                                                                                                  |                         |                                                                    |  |
|                                                                                                    |                          | G            | ambar 4.23 H                                                                                                    | alama                   | n Edit Parameter                                                   |  |

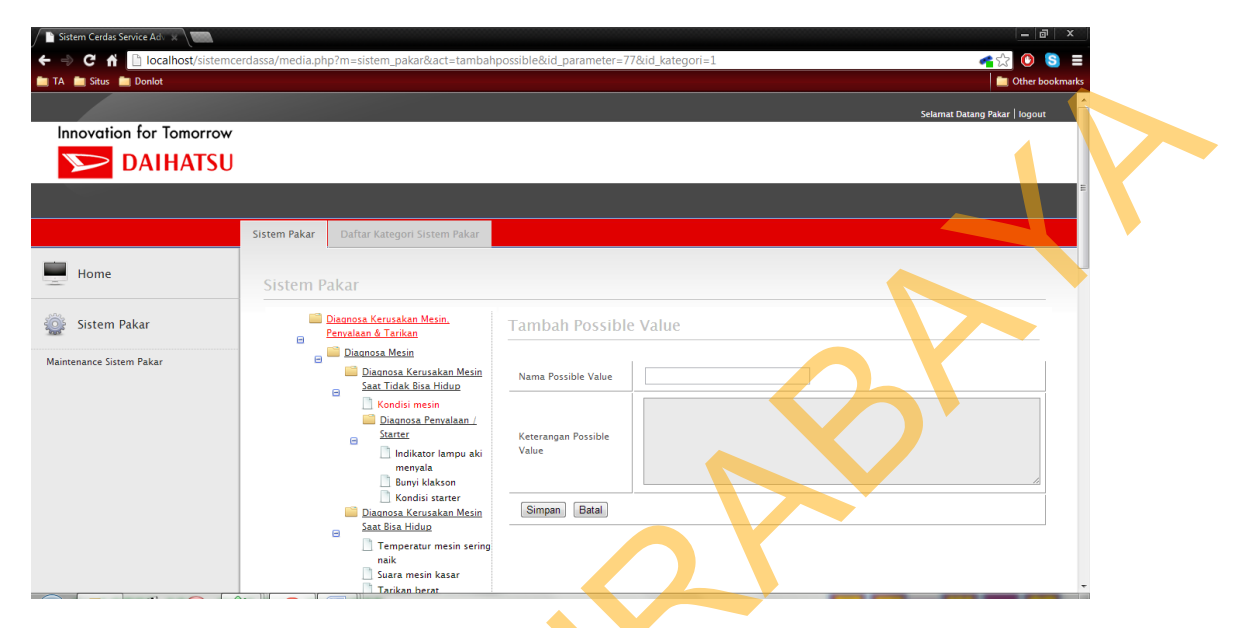

Gambar 4.24 Halaman Tambah Nilai (Possible Value)

|   |                          |                                                   |                     | Selamat Datang Pakar   logor                     |
|---|--------------------------|---------------------------------------------------|---------------------|--------------------------------------------------|
|   | Innovation for Tomorro   |                                                   |                     |                                                  |
|   | DAINAIS                  | 50                                                |                     |                                                  |
|   |                          |                                                   |                     |                                                  |
|   |                          | Sistem Pakar Daftar Kategori Sistem Pakar         |                     |                                                  |
|   | Home                     |                                                   |                     |                                                  |
|   |                          | Sistem Pakar                                      |                     |                                                  |
|   | 🎡 Sistem Pakar           | Diagnosa Kerusakan Mesin,<br>Penyalaan & Tarikan  | Edit Possible Va    | lue                                              |
|   | Maintenance Sistem Pakar |                                                   |                     | 1                                                |
|   |                          | Diagnosa Kerusakan Mesin<br>Saat Tidak Bisa Hidup | Nama Possible Value | Mesin tidak bisa hidup                           |
|   |                          | Kondisi mesin                                     |                     | Starter kuat, tapi mesin tetap tidak bisa hidup. |
|   |                          | E Starter                                         | Keterangan Possible |                                                  |
|   |                          | indikator lampu aki<br>menyala                    | Value               |                                                  |
|   |                          | Bunyi klakson<br>Kondisi starter                  |                     |                                                  |
|   |                          | Diagnosa Kerusakan Mesin<br>Saat Bisa Hidup       | Opulae Balai        |                                                  |
|   |                          | Temperatur mesin sering<br>naik                   |                     |                                                  |
|   |                          | 📑 Suara mesin kasar<br>Tarikan berat              |                     |                                                  |
| - |                          |                                                   |                     |                                                  |

Halaman *Generate Rule* digunakan untuk membuat aturan berdasarkan kategori dan kemungkinan jawaban yang sudah tersimpan. Pakar dapat mengedit

setiap aturan yang ada dengan memilih konklusi yang tersedia pada kolom paling kanan. Halaman *Generate Rule* dapat dilihat pada Gambar 4.26.

| Sistem Cerdas Service Adv 🗴 🐨 |                           |                               |                                                |  |
|-------------------------------|---------------------------|-------------------------------|------------------------------------------------|--|
| C  C  Iocalhost/sistemce      | rdassa/media.php?m=gene   | rate_rule&id_parameter=75     |                                                |  |
|                               |                           |                               | Selamat Datang Pakar   logout 🔺                |  |
| Innovation for Tomorrow       |                           |                               |                                                |  |
| <b>DAIHATSU</b>               |                           |                               |                                                |  |
|                               |                           |                               |                                                |  |
|                               |                           |                               |                                                |  |
| Home                          | <u>Generate Rule &gt;</u> | > Diagnosa Kerusakan Mesin Sa | at Tidak Bisa Hidup                            |  |
| Sistem Pakar                  | KONDISI MESIN             | DIAGNOSA PENYALAAN / STARTER  | DIAGNOSA KERUSAKAN MESIN SAAT TIDAK BISA HIDUP |  |
| aintenance Sistem Pakar       | Mesin tidak bisa hidup    | Aki rusak                     | Aki rusak                                      |  |
|                               | Mesin tidak bisa hidup    | Alternator bermasalah         | Alternator bermasalah                          |  |
|                               | Mesin tidak bisa hidup    | Starter kuat                  | Carburator / Injector bermasalah               |  |
|                               | Mesin bisa hidup          | Aki rusak                     | Aki rusak                                      |  |
|                               | Mesin bisa hidup          | Alternator bermasalah         | Alternator Dermasalah                          |  |
|                               | Mesin bisa hidup          | Starter kuat                  | Tidak ada kerusakan                            |  |
|                               | Simnan                    |                               |                                                |  |

# Gambar 4.26 Halaman *Generate Rule*

#### 4.1.3 Halaman Akses Service Advisor

Halaman pertama pada akses *Service Advisor* adalah halaman Transaksi Baru. Halaman Transaksi Baru berfungsi untuk menginputkan data mobil dan pelanggan yang akan melakukan service. Mobil bisa langsung dicari dengan cara menginputkan no. polisi, jika belum terdaftar maka bisa melakukan tambah data.

| Sistem Cardos Service Ad a                     | assa/media.php?m=trans                                                                                           | Sei                                                                                                    |   |
|------------------------------------------------|----------------------------------------------------------------------------------------------------|----------------------------------------------------------------------------------------------------|---|
|                                                |                                                                                                    |                                                                                                    |   |
| Transaksi<br>Transaksi Baru<br>Daftar Diagnosa | Service Mobil Nomor Polisi Mobil :                                                                               | Cari Tambah Data                                                                                         | E |
| Daftar Service                                 | DATA MOBIL       Nama Mobil     :       Tahun Perakitan Mobil     :       No. Rangka     :       No. Mesin     : | DATA PELANGGAN       Nama Pelanggan     :       Alamat Pelanggan     :       No. telepon Pelanggan     : |   |

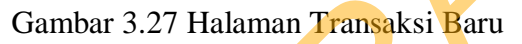

| Nomor Polisi :           |   |
|--------------------------|---|
| Nama Mobil : Xenia 1.0 💌 |   |
| Nomor Rangka :           |   |
| Nomor Mesin :            |   |
| Tahun Perakitan :        |   |
| Nama Pelanggan :         |   |
| Alamat :                 |   |
| Telepon :                |   |
|                          |   |
| Simpan Data Baru         |   |
|                          |   |
|                          |   |
|                          |   |
|                          |   |
|                          | × |

Gambar 4.28 Halaman Tambah Data Mobil Pelanggan

Jika data mobil telah terisi atau sudah ketemu, maka akan muncul textbox kilometer. Setelah memasukkan kilometer mobil, selanjutnya adalah menekan tombol "Lanjutkan" untuk menuju ke halaman diagnosa dimana berisi pertanyaan-pertanyaan mengenai keluhan dari pelanggan.

| Sistem Cerdas Service Adv 🗴 💭 | ccerdassa/media.php?m=trans                                                                                                    | - □<br>- □<br>- □<br>- □<br>- □<br>- □<br>- □<br>- □                                                                                     | ookmarks |
|-------------------------------|----------------------------------------------------------------------------------------------------|----------------------------------------------------------------------------------------------------|----------|
| Home                          | Service Mobil                                                                                                    |                                                                                                    |          |
| Transaksi<br>nsaksi Baru      | Nomor Polisi Mobil : L 0098 YU                                                                                                    | Carl Tambah Data                                                                                                    |          |
| ftar Diagnosa<br>ftar Service | *DATA TELAH DITEMUKAN*                                                                                                    |                                                                                                    |          |
|                               | DATA MOBIL           Nama Mobil         :         Xenia 1.0           Tahun Perakitan Mobil         :         2009           No. Rangka         :         7658766666666           No. Mesin         :         699698 | DATA PELANCCAN       Nama Pelanggan     :     ayam       Alamat Pelanggan     ::     kandang       No. telepon Pelanggan     :     78689 |          |
|                               | Kilometer Mobil : 15000                                                                                                    | Lanjutkan ke Pencarian Masalah / Keluhaan                                                                                                |          |
|                               | Copyright © 2012. A                                                                                                    | II Rights Reserved.                                                                                                    | -        |

Gambar 4.29 Halaman Data Telah Ditemukan

| AAN & TARIKAN  | Nomor Polisi : L 0098 YU<br>Kilometer : 15000                                                                                                    | Transaksi Transaksi |
|----------------|----------------------------------------------------------------------------------------------------|---------------------|
| AAN & TARIKAN  | Kilometer : 15000                                                                                                    | Transaksi Baru      |
| .AAN & TARIKAN |                                                                                                    |                     |
| AAN & TARIKAN  |                                                                                                    | Daftar Diagnosa     |
|                | NO. PERTANYAAN SOAL DIAGNOSA                                                                                                    | Daitar Service      |
|                | Apakah indikator lampu aki pada da<br>1. Oʻya                                                                                                    |                     |
|                | Idak                                                                                                    |                     |
|                | 2. Bagaimana bunyi klakson?                                                                                                    |                     |
|                | @ Kuat                                                                                                    |                     |
|                | 3. Starter tidak mendapat respon                                                                                                    |                     |
|                | Starter mendapat respon                                                                                                    |                     |
|                | 4. <sup>(a)</sup> Ya                                                                                                    |                     |
|                | © Tidak                                                                                                    |                     |
|                | Pagaimana kondisi PPM / Stasioner2                                                                                                    |                     |
|                | Bagaimana kondisi RPM / Stasioner?                                                                                                    |                     |
|                | Bagaimana kondisi RPM / Stasioner?<br>S. Naik-turun<br>Mati sendiri<br>Normal                                                                                                    |                     |
|                | 3.     Bagaimana kondisi starter?       3.     Starter tidak mendapat respon       9.     Starter mendapat respon       4.     Apakah tarikan mobil tersendat?       9.     Ya       0.     Tidak |                     |

Gambar 4.30 Halaman Diagnosa

Setelah menjawab pertanyaan yang berkaitan dengan keluhan pelanggan, selanjutnya adalah menekan tombol proses pada bagian bawah yang kemudian akan mengarah pada halaman detail diagnosa. Halaman detail diagnosa berfungsi untuk mengetahui tindakan apa yang harus dilakukan pada mobil pelanggan bergantung dari jawaban yang diberikan pada pertanyaan-pertanyaan sebelumnya.

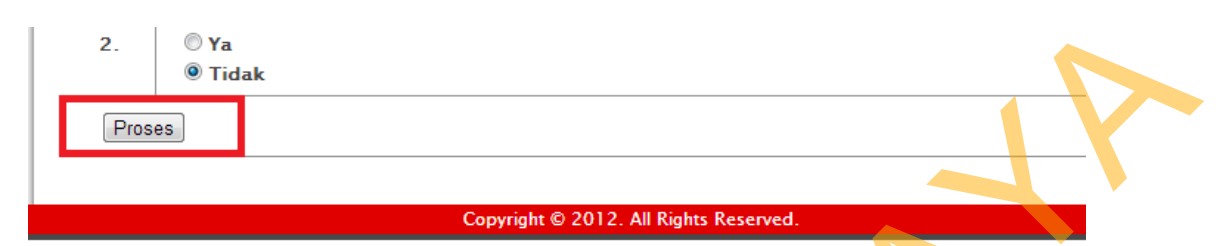

Gambar 4.31 Tombol Proses Halaman Diagnosa

| 📄 Sistem Cerdas Service Adv 🙁 🚬  |                                                 |                                                                                                    | - @ ×                                   |
|----------------------------------|-------------------------------------------------|----------------------------------------------------------------------------------------------------|-----------------------------------------|
| 🗲 🔿 C 🔺 🗋 localhost/sistemcerd   | lassa/media.php?m=diagnosa&act=detail&id=54     |                                                                                                    | 者 😭 💿 🚍                                 |
| TA Situs Donlot                  |                                                 |                                                                                                    | Conter bookmarks                        |
|                                  |                                                 |                                                                                                    | Selamat Datang Service Advisor   logout |
| Innovation for Tomorrow DAIHATSU |                                                 |                                                                                                    |                                         |
|                                  |                                                 |                                                                                                    |                                         |
| Home                             | Daftar Diagnosa >> Detail Diagnosa              |                                                                                                    |                                         |
| 🕵 Transaksi                      | Nomor Polisi : L 0098 YU                        |                                                                                                    |                                         |
| Transaksi Baru                   | Tanggal Diagnosa : 2013-01-31 16:38:49          |                                                                                                    |                                         |
| Daftar Diagnosa                  | KATEGORI PERMASALAHAN                           | IAWARAN PERTANYAAN                                                                                                    | TINDAKAN                                |
| Daftar Service                   | Diagnosa Kerusakan Mesin, Penyalaan iti Tarikan | Indiand Duron ki menyala : Tidak     Jong Kakson : Kuat     Kondis starer : Santer mendapat respon     Tarikan tersendat 1 Ya     Kondisi mesin : Mesin bisa hidup     Temperatur mesin sering nak, : Tidak     Saara mesin kasar : Tidak     Saara mesin : Tidak | Overhoul Carburator / Injector          |
|                                  |                                                 | – Bunyi saat kecepatan dibawah 40 km/jam : Tidak<br>– Gini sulit masuk : Tidak                                                                                                    |                                         |

Gambar 4.32 Halaman Detail Diagnosa

Pada bagian bawah halaman detail diagnosa terdapat tombol proses yang jika ditekan berarti akan melakukan proses simpan pada database transaksi dan mengarah pada halaman detail service. Pada halaman detail service terdapat fungsi untuk menambah atau menghapus pekerjaan dan suku cadang sesuai dengan kebutuhan.

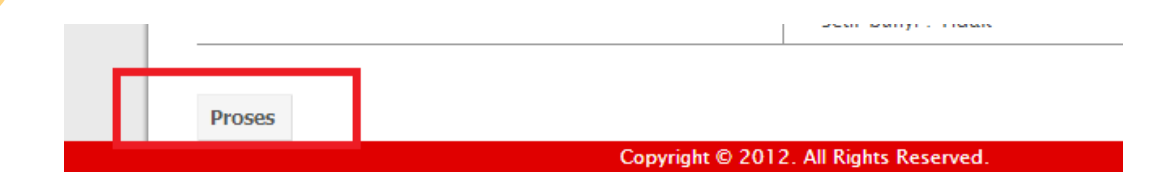

Gambar 4.33 Tombol Proses Halaman Detail Diagnosa

| C 🖬 🗋 localhost/sistem | cerdassa/media.php?m=trans&p=service&act=de                                                                                        | ail&idt=35                                      |             |                                                       | - a ×<br>← ☆ ③ ⑤ =                             |
|------------------------|----------------------------------------------------------------------------------------------------|-------------------------------------------------|-------------|-------------------------------------------------------|------------------------------------------------|
|                        |                                                                                                    |                                                 |             | Selamat Da                                            |                                                |
| novation for Tomorrow  |                                                                                                    |                                                 |             | Selamat De                                            | tang service Advisor   logout                  |
| 🗩 DAIHATSU             |                                                                                                    |                                                 |             |                                                       |                                                |
|                        |                                                                                                    |                                                 |             |                                                       |                                                |
|                        |                                                                                                    |                                                 |             |                                                       |                                                |
|                        |                                                                                                    |                                                 |             |                                                       |                                                |
| Home                   | Defen Consistent Detail Consis                                                                                                    |                                                 |             |                                                       |                                                |
|                        | Daftar Service >> Detail Service                                                                                                   |                                                 |             |                                                       |                                                |
| Transaksi              | Tanggal Service                                                                                                    | : 2013-01-31                                    | 16:45:18    |                                                       |                                                |
| luci Danu              |                                                                                                    | : L 0098 YU                                     |             |                                                       |                                                |
| iagnora                | Nama Mobil                                                                                                    | : Xenia 1.0                                     |             |                                                       |                                                |
| Service                | Nama Pemilik                                                                                                    | : ayam                                          |             |                                                       |                                                |
|                        | Nama Mekanik                                                                                                    | : jimi                                          |             |                                                       |                                                |
|                        | Total Harga                                                                                                    | : Rp 685.500,-                                  |             |                                                       |                                                |
|                        | Status                                                                                                    | : Persiapan Ser                                 | vice        |                                                       |                                                |
|                        |                                                                                                    |                                                 |             |                                                       |                                                |
|                        | Detail Pekerjaan                                                                                                    |                                                 |             |                                                       | · ·                                            |
|                        | Tambah Pekerjaan                                                                                                    |                                                 |             |                                                       |                                                |
|                        |                                                                                                    | HA                                              | RGA         | AKSI                                                  | -                                              |
|                        | 1 Overhould                                                                                                    | Carburator / Injector                           | R           | p 172.500,-                                           | apus Pekeriaan                                 |
|                        |                                                                                                    | Total Harga :                                   | Rp          | 172.500,-                                             |                                                |
|                        |                                                                                                    |                                                 |             |                                                       |                                                |
|                        | Detail Suku Cadang                                                                                                    |                                                 |             |                                                       |                                                |
|                        |                                                                                                    |                                                 |             |                                                       |                                                |
|                        |                                                                                                    |                                                 |             |                                                       |                                                |
|                        | Tambah Suku Cadang                                                                                                    |                                                 |             |                                                       |                                                |
|                        | Tambah Suku Cadang NO. NAMA SUKU CADANG                                                                                            | HARGA SUKU CADANG                               | JUMLAH      | SUBTOTAL                                              | AKSI                                           |
|                        | NO.         NAMA SUKU CADANG           1         Fuel Filter Xenia 1.0                                                             | HARGA SUKU CADANG.<br>Rp 470.000,-              | JUMLAH      | SUBTOTAL<br>Rp 470.000,-                              | AKSI<br>Hapus Suku Cadang                      |
|                        | Tambah Suku Cadang           NO.         NAMA SUKU CADANG           1         Fuel Filter Xenia 1.0           2         Oli Filter | HARGA SUKU CADANG<br>Rp 470.000-<br>Rp 32.000,- | JUMLAH<br>1 | SUBTOTAL           Rp 470.000,-           Rp 32.000,- | AKSI<br>Hapus Suku Cadang<br>Hapus Suku Cadang |

Gambar 4.34 Halaman Detail Service

| Sistem Cerdas Service Adv 🛪 📰 |                   |                                     |                   | – 🗗 ×                                                                                                    |
|-------------------------------|-------------------|-------------------------------------|-------------------|----------------------------------------------------------------------------------------------------|
| 🗲 🔿 C 者 🗋 localhost/sistemcer | dassa/media.php?n | n=trans&p=service&act=tambah&idt=35 |                   | 者 🖄 🕑 🔕 😑                                                                                                    |
| 🛅 TA 🚞 Situs 🚞 Donlot         |                   |                                     |                   | Contraction of the second second seco |
|                               |                   |                                     | Selamat Datang Se | ervice Advisor   logout                                                                                                    |
|                               |                   |                                     |                   |                                                                                                    |
| Home Home                     | Detail Peke       | rjaan >> Tambah Pekerjaan           | HARGA             | AKSI                                                                                                    |
| Translation                   | 1                 | Service Besar + Oli Filter          | Rp 41.500,-       | Pilih                                                                                                    |
| Defee Disenses                | 2                 | Service Kecil                       | Rp 16.500,-       | Pilih                                                                                                    |
| Daltar Diagnosa               | 3                 | 20.000; 40.000;km dst               | Rp 451.000,-      | Pilih                                                                                                    |
| Danar Service                 | 4                 | 30.000; 60.000;km dst               | Rp 347.500,-      | Pilih                                                                                                    |
|                               | 5                 | "V" belt Ganti                      | Rp 41.500,-       | Pilih                                                                                                    |
|                               | 6                 | Engine Tune Up                      | Rp 156.000,-      | Pilih                                                                                                    |
|                               | 7                 | Ganti Aki                           | Rp ,-             | Pilih                                                                                                    |
|                               | 8                 | Ganti Timing Belt                   | Rp 115.000,-      | Pilih                                                                                                    |
|                               | 9                 | Overhoul Alternator                 | Rp 90.500,-       | Pilih                                                                                                    |
|                               | 10                | Overhoul Mesin                      | Rp 1.073.500,-    | Pilih                                                                                                    |
|                               | 11                | Overhoul Silinder Head              | Rp 540.500,-      | Pilih .                                                                                                    |

Gambar 4.35 Halaman Tambah Pekerjaan

| ← → C ☆ Donlot          | rdassa/media.php | o?m=trans&p=service&act=tambahSC&idt=35   |              |                   |                         |
|-------------------------|------------------|-------------------------------------------|--------------|-------------------|-------------------------|
|                         |                  |                                           |              | Selamat Datang Se | ervice Advisor   logout |
| Innovation for Tomorrow |                  |                                           |              |                   |                         |
| DAIHATSU                |                  |                                           |              |                   |                         |
|                         |                  |                                           |              |                   |                         |
|                         |                  |                                           |              |                   |                         |
| Home                    | <u>Detail Pe</u> | <mark>kerjaan</mark> >> Tambah Suku Cadan | g            |                   |                         |
| 🜊 Transaksi             | NO               | NAMA SUKU CADANG                          | нарса        |                   | E AKSI                  |
|                         | 1                | lanitian Cail Yania                       | Re 160 000   | 1                 | Dilib                   |
| I ransaksi baru         |                  | ignition con xema                         | Kp 100.000,- |                   |                         |
| Daftar Diagnosa         | 2                | Cable Select panjang Xenia                | Rp 200.000,- | 1                 | Pilih                   |
| Dattar Service          | 3                | Cable Select Pendek Xenia                 | Rp 165.000,- | 1                 | Pilih                   |
|                         | 4                | Cross Joint Xenia                         | Rp 260.000,- |                   | Pilih                   |
|                         | 5                | Disc Clutch Xenia                         | Rp 355.000,- |                   | Pilih                   |
|                         | 6                | Front Absorber Xenia                      | Rp 550.000,- |                   | Pilih                   |
|                         | 7                | Rear Absorber Xenia                       | Rp 245.000,- | 1                 | Pilih                   |
|                         | 8                | Bearing Roda Belakang Xenia               | Rp 115.000,- | 1                 | Pilih                   |

Gambar 4.36 Halaman Tambah Suku Cadang

Semua mobil yang sedang dalam proses service terdapat pada halaman Daftar Service. Pada halaman ini *Service Advisor* dapat merubah status mobil dari persiapan service menjadi proses service atau service selesai. Mobil yang sudah dalam status service selesai akan keluar pada daftar mobil pada Kasir. Lalu jika menekan textlink Lihat Detail pada kolom Aksi akan menuju pada halaman Detail Service seperti yang sudah ditunjukkan sebelumnya.

| 📄 Sistem Cerdas Service Adv 🗶 📰   |            |                        |                 |                 |                   |                 |                   |                |                             | - 8 ×                     |
|-----------------------------------|------------|------------------------|-----------------|-----------------|-------------------|-----------------|-------------------|----------------|-----------------------------|---------------------------|
| ← → C 者 🗋 localhost/sistemce      | rdassa/med | ia.php?m=trans&p       | =service        |                 |                   |                 |                   |                | <b>~</b> ☆                  | © 💲 ≡                     |
| Innovation for Tomorrow DAIHATSU  |            |                        |                 |                 |                   |                 |                   | Se             | amat Datang Service Advisor | her bookmarks<br>  logout |
| Home                              | Dafta      | r Service              |                 |                 |                   |                 |                   |                |                             |                           |
| 🕵 Transaksi                       |            |                        |                 |                 |                   |                 |                   |                | Cari :                      |                           |
| Transaksi Baru<br>Daftar Diagnosa | NO.        | TANGGAL<br>SERVICE     | NOMOR<br>POLISI | NAMA<br>MOBIL   | NAMA<br>PEMILIK   | NAMA<br>MEKANIK | LAMA<br>PEKERJAAN | TOTAL<br>HARGA | STATUS                      | AKSI                      |
| Daftar Service                    | 1          | 2013-01-31<br>16:45:18 | L 0098 YU       | Xenia 1.0       | Edi               | jimi            | 2 jam             | Rp 685.500,-   | Persiapan Service 💌         | <u>Lihat</u><br>Detail    |
|                                   |            |                        |                 |                 |                   | Total : 1 item  |                   |                |                             |                           |
|                                   |            |                        | Cc              | ppyright © 2012 | All Rights Reserv | ed.             |                   |                |                             |                           |
|                                   |            |                        |                 |                 |                   |                 |                   |                |                             |                           |

Gambar 4.37 Halaman Daftar Service

#### 4.1.4 Halaman Akses Gudang

Pada halaman akses Gudang hanya terdapat daftar suku cadang yang diperlukan mobil dengan status persiapan service, yang artinya suku cadang belum terkumpul semua atau mobil tersebut sedang menunggu antrian service.

| <ul> <li>Sistem Cerdas Service Adv ×</li> <li>C At</li> <li>Iocalhost/sistemcerda</li> </ul> | localhost / d<br>assa/media | a.php?m=trans&p=gudang |                         |                  |               |                       |                   |
|----------------------------------------------------------------------------------------------|-----------------------------|------------------------|-------------------------|------------------|---------------|-----------------------|-------------------|
| TA 🚞 Situs 🚞 Donlot                                                                          |                             |                        |                         |                  |               |                       | Other bookmarks   |
| Innovation for Tomorrow                                                                      |                             |                        |                         |                  |               | Selamat Datan         | g Gudang   logout |
| DAMAISO                                                                                      |                             |                        |                         |                  |               |                       |                   |
| Home                                                                                         | Daftai                      | r Service              |                         |                  |               |                       |                   |
| 🎗 Transaksi                                                                                  |                             |                        | •                       |                  |               | Cari :                |                   |
| laftar Suku Cadang Service                                                                   | NO.                         | TANGGAL SERVICE        | NOMOR POLISI            | NAMA MOBIL       | NAMA MEKANIK  | NAMA SUKU CADANG      | JUMLAH            |
|                                                                                              | 1                           | 2013-01-31 17:33:29    | L 0098 YU               | Xenia 1.0        | joni esmotttt | Oli Filter            | 1                 |
|                                                                                              | 2                           | 2013-01-31 17:33:29    | L 0098 YU               | Xenia 1.0        | joni esmotttt | Fuel Filter Xenia 1.0 | 1                 |
|                                                                                              | 3                           | 2013-01-31 17:33:29    | L 0098 YU               | Xenia 1.0        | joni esmotttt | Spark Plug Xenia      | 1                 |
|                                                                                              |                             |                        |                         | Total : 3 ite    | m             |                       |                   |
|                                                                                              |                             |                        | Copyright © 2012. All R | lights Reserved. |               |                       |                   |
|                                                                                              |                             |                        |                         |                  |               |                       |                   |

Gambar 4.38 Halaman Daftar Suku Cadang Service

## 4.1.5 Halaman Akses Kasir

Pada halaman akses kasir hanya terdapat daftar mobil yang status servicenya adalah service selesai. Jadi kasir hanya perlu memilih mobil mana yang akan dibayar oleh pelanggan kemudian menekan textlink Bayar, dan terakhir print nota yang kemudian diberikan pada pelanggan.

|                                                                                                    |                                                                                                    |                                     |                                                                             |                                                                                      |                 |                                                                                                    | Selamat Datang Kasir   logout                                                                                                    |
|----------------------------------------------------------------------------------------------------|----------------------------------------------------------------------------------------------------|-------------------------------------|-----------------------------------------------------------------------------|--------------------------------------------------------------------------------------|-----------------|----------------------------------------------------------------------------------------------------|----------------------------------------------------------------------------------------------------|
| Innovation for Tomorrov                                                                                                    | v                                                                                                    |                                     |                                                                             |                                                                                      |                 |                                                                                                    |                                                                                                    |
| DAINAISC                                                                                                    | ,<br>,                                                                                                    |                                     |                                                                             |                                                                                      |                 |                                                                                                    | •                                                                                                    |
|                                                                                                    |                                                                                                    |                                     |                                                                             |                                                                                      |                 |                                                                                                    |                                                                                                    |
| Home                                                                                                    | Daftar Service Se                                                                                            | lesai                               |                                                                             |                                                                                      |                 |                                                                                                    |                                                                                                    |
| 🕵 Transaksi                                                                                                    |                                                                                                    |                                     |                                                                             |                                                                                      |                 | Ca                                                                                                    | ari -                                                                                                    |
| Kasir                                                                                                    | NO. TANGGAL<br>SERVICE                                                                                       | NOMOR<br>POLISI                     | NAMA<br>MOBIL                                                               | NAMA<br>PEMILIK                                                                      | NAMA<br>MEKANIK | TOTAL<br>HARGA                                                                                                    | STATUS AKSI                                                                                                    |
|                                                                                                    | 1 2013-01-31 1                                                                                               | 6:45:18 L 0098 YU                   | Xenia 1.0                                                                   | Edi                                                                                  | jimi            | Rp 685.500,-                                                                                                    | Service <u>Bayar</u>                                                                                                    |
|                                                                                                    |                                                                                                    |                                     |                                                                             |                                                                                      |                 |                                                                                                    |                                                                                                    |
|                                                                                                    |                                                                                                    | Copyright                           | © 2012. All Rights Res                                                      | Total : 1 item                                                                       |                 |                                                                                                    |                                                                                                    |
|                                                                                                    |                                                                                                    |                                     |                                                                             |                                                                                      |                 |                                                                                                    |                                                                                                    |
|                                                                                                    |                                                                                                    | •                                   |                                                                             |                                                                                      |                 |                                                                                                    |                                                                                                    |
|                                                                                                    | Combon                                                                                                    | 1 20 Holom                          | oon Doff                                                                    | on Comi                                                                              | oo Salaa        |                                                                                                    |                                                                                                    |
|                                                                                                    | Gambai 4                                                                                                    | +. <i>37</i> 11a1a11                | lan Dan                                                                     |                                                                                      |                 | ai                                                                                                    |                                                                                                    |
|                                                                                                    |                                                                                                    |                                     |                                                                             |                                                                                      |                 |                                                                                                    |                                                                                                    |
|                                                                                                    |                                                                                                    |                                     |                                                                             |                                                                                      |                 |                                                                                                    |                                                                                                    |
| Nomor Polisi : L 0098 YU                                                                                                    |                                                                                                    |                                     |                                                                             |                                                                                      |                 | Tanggal Service                                                                                                    | : 2013-01-31 16:45:18                                                                                                    |
|                                                                                                    |                                                                                                    |                                     |                                                                             |                                                                                      |                 |                                                                                                    |                                                                                                    |
| Nama Mobil : Xenia 1.0                                                                                                    |                                                                                                    |                                     |                                                                             |                                                                                      |                 | Nama Mekanik                                                                                                    | : jimi                                                                                                    |
| Nama Mobil : Xenia 1.0<br>Kilometer : 15000                                                                                                    |                                                                                                    |                                     |                                                                             |                                                                                      |                 | Nama Mekanik<br>Nama Pelanggar                                                                                              | : jimi<br>n : Edi                                                                                                    |
| Nama Mobil : Xenia 1.0<br>Kilometer : 15000<br>No. Rangka : 765876666666                                                                                                    |                                                                                                    | C                                   |                                                                             |                                                                                      |                 | Nama Mekanik<br>Nama Pelanggar<br>Alamat                                                                                    | : jimi<br>n : Edi<br>: Wonokromo                                                                                                    |
| Nama Mobil         :         Xenia 1.0           Kilometer         :         15000           No. Rangka         :         765876666666           No. Mesin         :         698698                                                                                                    |                                                                                                    | C                                   |                                                                             |                                                                                      |                 | Nama Mekanik<br>Nama Pelanggar<br>Alamat<br>Telepon                                                                         | : jimi<br>1 : Edi<br>1 : Wonokromo<br>1 : 7868933                                                                                                    |
| Nama Mobil : Xenia 1.0<br>Kilometer : 15000<br>No. Rangka : 765876666666<br>No. Mesin : 698698                                                                                                    | VAMA PEKERJAAN                                                                                               | C                                   | LAMA PEK                                                                    | RJAAN                                                                                |                 | Nama Mekanik<br>Nama Pelanggan<br>Alamat<br>Telepon<br>HARGA PEK                                                            | : jimi<br>1 : Edi<br>1 : Wonokromo<br>1 : 7868933<br>ERJAAN                                                                                                    |
| Nama Mobil         : Xenia 1.0           Kilometer         : 15000           No. Rangka         : 765876666666           No. Mesin         : 698698           NO.         1                                                                                                    | VAMA PEKERJAAN<br>oul Carburator / Injector                                                                  | C                                   | LAMA PEKI<br>2 jan                                                          | ERJAAN                                                                               |                 | Nama Mekanik<br>Nama Pelanggar<br>Alamat<br>Telepon<br>HARGA PEK                                                            | : jimi<br>: Edi<br>: Wonokromo<br>: 7868933<br>ERJAAN<br>Rp 172.500,                                                                                                    |
| Nama Mobil         : Xenia 1.0           Kilometer         : 15000           No. Rangka         : 765376666666           No. Mesin         : 698693           NO.         1                                                                                                    | VAMA PEKERJAAM<br>oul Carburator / Injector                                                                  | C                                   | LAMA PEK<br>2 jan                                                           | ERJAAN                                                                               |                 | Nama Mekanik<br>Nama Pelanggar<br>Alamat<br>Telepon<br>HARGA PEK<br>Total Harga F                                           | : jmi<br>: Edi<br>: Wanokromo<br>: 7868933<br>ERJAAN<br>Rp 172,500,-<br>Pekerjaan : Rp 172,500,-                                                                                                   |
| Nama Mobil         : Xenia 1.0           Kilometer         : 15000           No. Rangka         : 765876666666           No. Mesin         : 698698           NO.         1           Overh                                                                                                    | VAMA PEKERJAAN<br>oul Carburator / Injector<br>SUKU CADANG                                                   |                                     | LAMA PEKE<br>2 jan<br>HARGA :                                               | RJAAN<br>1<br>SUKU CADANG                                                            |                 | Nama Mekanik<br>Nama Pelanggar<br>Alamat<br>Telepon<br>HARGA PEK<br>Total Harga F                                           | : jmi<br>: Edi<br>: Wonokromo<br>: 7868933<br>ERJAAJI<br>Rp 172.500,-<br>Pekerjaan : Rp 172.500,-<br>(AL                                                                                           |
| Nama Mobil         : Xenia 1.0           Kilometer         : 15000           No. Rangka         : 765876666666           No. Mesin         : 698698           NO.         1           Overh         1           1         Fuel F                                                                | NAMA PEKERJAAN<br>oul Carburator / Injector<br>SUKU CADAUG<br>(iter Xenia 1,0                                | JUMLAH<br>1                         | LAMA PEKI<br>2 jan<br>HARGA :<br>Rp                                         | RJAAN<br>1<br>SUKU CADANG<br>470.000,-                                               |                 | Nama Mekanik<br>Nama Pelanggar<br>Alamat<br>Telepon<br>HARGA PEK<br>Total Harga F<br>SUBTOT                                 | : jmi<br>: Edl<br>: Wonokromo<br>: 7868933<br>ERJAAN<br>Rp 172.500,-<br>Pekerjaan : Rp 172.500,-<br>TAL<br>Rp 470.000,-                                                                            |
| Nama Mobil         : Xenia 1.0           Kilometer         : 15000           No. Rangka         : 765876666666           No. Mesin         : 698698           NO.         I           1         Overh           1         Evel F           2         0                                          | VAMA PEKERJAAN<br>oul Carburator / Injector<br>SUKU (2) DALLG<br>Iter Xenia 1.0<br>Oli Filter                | JUMLAH<br>1<br>1                    | LAMA PEKE<br>2 jan<br>HARGA<br>Rp<br>Rp                                     | RJAAN<br>5<br>5UKU (2004)6<br>470.000,-<br>32.000,-                                  |                 | Nama Mekanik<br>Nama Pelanggar<br>Alamat<br>Telepon<br>HARGA PEK<br>Total Harga F<br>SUBTOT                                 | : jimi<br>n : Edi<br>: Wonokromo<br>: 7868933<br>ERJAAN<br>Rp 172:500,-<br>Pekerjaan : Rp 172:500,-<br>TAL<br>Rp 470.000,-<br>Rp 32.000,-<br>0.000                                                 |
| Nama Mobil         : Xenia 1.0           Kilometer         : 15000           No. Rangka         : 765876666666           No. Mesin         : 698698           NO.         I           1         Overh           1         Fuel F           2                                                    | VAMA PEKERJAAM<br>oul Carburator / Injector<br>SUKU CADAING<br>ilter Xenia 1,0<br>Oli Filter<br>k Plug Xenia | JUMLAH<br>1<br>1<br>1<br>1          | LAMA PEKI<br>2 jan<br>HARGA<br>Rp<br>Rp                                     | ERJAAN<br>1<br>5UKU CADANG<br>470.000,-<br>32.000,-<br>11.000,-                      |                 | Nama Mekanik<br>Nama Pelanggar<br>Alamat<br>Telepon<br>HARGA PEK<br>Total Harga F                                           | : jimi<br>1 : Edi<br>: Wonokromo<br>: 7868933<br>ERJAAN<br>Rp 172.500,<br>Pekerjaan : Rp 172.500,<br>rAL<br>Rp 470.000,<br>Rp 11.000,<br>Rp 11.000,                                                |
| Nama Mobil         :         Xenia 1.0           Kilometer         :         15000           No. Rangka         :         765876666666           No. Mesin         :         698698           NO.         I         Overh           1         Overh         1           2                       | IAMA PEKERJAAN<br>oul Carburator / Injector<br>suku CADAIKG<br>ilter Xenia 1,0<br>Oli Filter<br>k Plug Xenia | <b>JUMLAH</b><br>1<br>1<br>1<br>1   | LAMA PEKE<br>2 Jan<br>HARGA<br>Rp<br>Rp<br>Rp                               | RJAAN<br>3<br>5UKU CADANG<br>470.000,-<br>32.000,-<br>11.000,-                       |                 | Nama Mekanik<br>Nama Pelanggar<br>Alamat<br>Telepon<br>HARGA PEK<br>Total Harga F<br>SUBTOT                                 | : jmi<br>: Edi<br>: Wonokromo<br>: 7968933<br>ERJAAM<br>Rp 172.500,<br>Pekerjaan : Rp 172.500,<br>Rp 470.000,<br>Rp 32.000,<br>Rp 11.000,<br>Rp 11.000,<br>Rp 11.000,                              |
| Nama Mobil         : Xenia 1.0           Kilometer         : 15000           No. Rangka         : 765876666666           No. Mesin         : 698698           NO.         I           1         Overh           2            3         Spar                                                     | IAMA PEKERJAAN<br>oul Carburator / Injector<br>SUKU CADANG<br>itter Xenia 1.0<br>Oli Filter<br>k Plug Xenia  | <b>JUHLAH</b><br>1<br>1<br>1        | LAMA PEKI<br>2 jan<br>HARGA I<br>Rp<br>Rp<br>Rp<br>Rp                       | RJAAN<br>5<br>50KU CADANG<br>470.000,-<br>32.000,-<br>11.000,-                       | Ing Harus       | Nama Mekanik<br>Nama Pelanggar<br>Alamat<br>Telepon<br>HARGA PEK<br>Total Harga F<br>SUBTOT                                 | : jmi<br>: Edi<br>: Wonokromo<br>: 7868933<br>ERJAAN<br>Rp 172.500,<br>Pekerjaan : Rp 172.500,<br>rAL<br>Rp 470.000,<br>Rp 32.000,<br>Rp 11.000,<br>Rp 11.000,<br>Rp 513.000,                      |
| Nama Mobil         : Xenia 1.0           Kilometer         : 15000           No. Rangka         : 765876666666           No. Mesin         : 698698           NO.         I           1         Overh           2         .0           3         Spar                                           | uama pekerijaan<br>oul Carburator / Injector<br>SUKU CANANG<br>liter Xenia 1.0<br>Oli Filter<br>k Plug Xenia | <b>JUNIAH</b><br>1<br>1<br>1        | LAMA PEK<br>2 Jan<br>HARGA<br>Rp<br>Rp<br>Rp<br>TOTAI                       | RJAAN<br>SUKU CADANG<br>470.000,-<br>32.000,-<br>11.000,-                            | ing Harus       | Nama Mekanik<br>Nama Pelanggar<br>Alamat<br>Telepon<br>HARGA PEK<br>Total Harga F<br>SUBTOT<br>Total Harga Suk<br>Dibayar : | : jmi<br>: Edi<br>: Wonokromo<br>: 7868933<br>ERJAAN<br>Rp 172.500,<br>Pekerjaan : Rp 172.500,<br>FAL<br>Rp 470.000,<br>Rp 32.000,<br>Rp 11.000,<br>cu Cadang : Rp 513.000,<br>RP 6855.5000,       |
| Nama Mobil       : Xenia 1.0         Kilometer       : 15000         No. Rangka       : 765876666666         No. Mesin       : 698698         NO.       I         1       Overh         2                                                                                                    | IAMA PEKERJAAM<br>oul Carburator / Injector<br>SUKU QADAING<br>Iter Xenia 1,0<br>Oli Filter<br>k Plug Xenia  | <b>JUMLAH</b><br>1<br>1<br>1        | LAMA PEKE<br>2 Jan<br>HARGA<br>Rp<br>Rp<br>Rp<br>TOTAL                      | SUKU CADANG<br>470.000,-<br>32.000,-<br>11.000,-                                     | ing Harus       | Nama Mekanik<br>Nama Pelanggar<br>Alamat<br>Telepon<br>HARGA PEK<br>Total Harga F<br>SUBTOT                                 | : jimi<br>: Uonokromo<br>: 7868933<br>ERJAAN<br>Rp 172.500,<br>Pekerjaan : Rp 172.500,<br>FAL<br>Rp 470.000,<br>Rp 32.000,<br>Rp 11.000,<br>Rp 513.000,<br>Rp 685.5000,                            |
| Nama Mobil         :         Xenia 1.0           Kilometer         :         15000           No. Rangka         :         765876666666           No. Mesin         :         698693           1         Overh         1           1         Evel F         2           3         .         Spar | UAMA PEKERJAAM<br>oul Carburator / Injector<br>SUKU CADAING<br>ilter Xenia 1.0<br>Oli Filter<br>k Plug Xenia | <b>JUMLAH</b><br>1<br>1<br>1        | LAMA PEK<br>2 jan<br>HARGA :<br>Rp<br>Rp<br>Rp<br>TOTAI                     | erJAAN<br>5UKU CADANG<br>470.000,-<br>32.000,-<br>11.000,-                           | ing Harus       | Nama Mekanik<br>Nama Pelanggar<br>Alamat<br>Telepon<br>HARGA PEK<br>Total Harga F<br>SUBTOT<br>Total Harga Suk<br>Dibayar : | : jimi<br>: Konokromo<br>: 7868933<br>ERJAAN<br>Rp 172.500,<br>Pekerjaan : Rp 172.500,<br>rAL<br>Rp 470.000,<br>Rp 11.000,<br>Rp 11.000,<br>Rp 11.000,<br>Rp 513.000,<br>RP 685.5000,              |
| Nama Mobil       :       Xenia 1.0         Kilometer       :       15000         No. Rangka       :       765876666666         No. Mesin       :       698698         1       Overh       1         1       EvelF       2         3       :       Spar                                          | IAMA PEKERJAAN<br>oul Carburator / Injector<br>suku CADAUG<br>iter Xenia 1,0<br>Oli Filter<br>k Plug Xenia   | JUMLAH<br>1<br>1<br>1<br>1<br>SGamb | LAMA PEKE<br>2 jan<br>MARGA :<br>Rp<br>Rp<br>Rp<br>Rp<br>Total<br>ar 4.40 I | RJAAN<br>5<br>5UKU CADANG<br>470.000,-<br>32.000,-<br>11.000,-<br>I harga Ya<br>Nota | ing Harus       | Nama Mekanik<br>Nama Pelanggar<br>Alamat<br>Telepon<br>HARGA PEK<br>Total Harga F<br>SUBTOT                                 | : jmi<br>: Edi<br>: Wonokromo<br>: 7868933<br>ERJAAN<br>Rp 172.500,<br>Pekerjaan : Rp 172.500,<br>rAL<br>Rp 470.000,<br>Rp 120.000,<br>Rp 11000,<br>Rp 11000,<br>Rp 513.000,<br>Rp 6855.500,       |
| Nama Mobil       :       Xenia 1.0         Kilometer       :       15000         No. Rangka       :       765876666666         No. Mesin       :       698698         1       Overh       1         1       Fuel       2         3       Spar                                                   | IAMA PEKERJAAN<br>oul Carburator / Injector<br>SUKU CADANG<br>liter Xenia 1.0<br>Oli Filter<br>k Plug Xenia  | JUMLAH<br>1<br>1<br>1<br>SGamb      | LAMA PEKI<br>2 Jan<br>Rp<br>Rp<br>Rp<br>Total                               | RJAAN<br>5<br>50KU CADANG<br>470.000,-<br>32.000,-<br>11.000,-<br>harga Ya<br>Nota   | ing Harus       | Nama Mekanik<br>Nama Pelanggar<br>Alamat<br>Telepon<br>HARGA PEK<br>Total Harga F<br>SUBTOT                                 | : jmi<br>: Jmi<br>: Wonokromo<br>: 7868933<br>ERJAAN<br>Rp 172.500,<br>Pekerjaan : Rp 172.500,<br>Rp 470.000,<br>Rp 470.000,<br>Rp 32.000,<br>Rp 11000,<br>CM 2000,<br>Rp 513.000,<br>Rp 685.5000, |
| Nama Mobil       :       Xenia 1.0         Kilometer       :       15000         No. Rangka       :       765876666666         No. Mesin       :       698698         NO       I       Overh         1       Overh       1         2       .0       3       Spar                                | UAMA PEKERJAAN<br>Oul Carburator / Injector<br>SUKU CADANG<br>Ilter Xenia 1.0<br>Oli Filter<br>k Plug Xenia  | UNILAH<br>1<br>1<br>1               | LAMA PEKE<br>2 Jan<br>Rp<br>Rp<br>Total<br>ar 4.40 I                        | RJAAN<br>SUKU CADANG<br>470.000,-<br>32.000,-<br>11.000,-<br>I harga Ya<br>Nota      | ing Harus       | Nama Mekanik<br>Nama Pelanggar<br>Alamat<br>Telepon<br>HARGA PEK<br>Total Harga F<br>SUBTOT<br>Total Harga Suk<br>Dibayar : | : jmi<br>: Uonokromo<br>: 7868933<br>ERJAAN<br>Rp 172.500,<br>Pekerjaan : Rp 172.500,<br>Rp 470.000,<br>Rp 22.000,<br>Rp 11.000,<br>Rp 513.000,<br>RP 685.500,                                     |

Pada halaman akses kepala bengkel hanya ada halaman untuk laporan. Terdapat 5 laporan yaitu laporan transaksi, laporan beban kerja mekanik, laporan loyalitas pelanggan, laporan pembelian suku cadang dan laporan stock suku cadang.

Setiap laporan kecuali laporan stock suku cadang mempunyai filter tanggal mulai dan tanggal akhir yang berfungsi untuk menentukan periode waktu mulai tanggal berapa sampai tanggal berapa laporan yang ingin ditampilkan.

Laporan Transaksi berfungsi menampilkan data transaksi pada periode waktu yang telah ditentukan

| 📄 Sistem Cerdas Service Adv 🛪 🗸 🔐 Iocalh | nost / localhost / db | ×                                |                      |                 |                  |                   |                    |                |                        |
|------------------------------------------|-----------------------|----------------------------------|----------------------|-----------------|------------------|-------------------|--------------------|----------------|------------------------|
| 🗧 🔿 C 🖌 🗋 localhost/sisteme              | cerdassa/media.       | php?m=laporan&p=                 | trans&act=tangga     | il&tanggal_mula | i=2012-12-01&tar | iggal_sampai=2013 | 01-31&status=Lunas | 4              | ☆ 🕚 S 🗄                |
| TA 🛄 Situs 🚞 Donlot                      |                       |                                  |                      |                 |                  |                   |                    |                | 📋 Other bookmar        |
|                                          |                       |                                  |                      |                 |                  |                   |                    |                |                        |
|                                          |                       |                                  |                      |                 |                  |                   |                    |                |                        |
| Home                                     | Lapora                | n Transaksi                      |                      |                 |                  |                   |                    |                |                        |
| 📝 Laporan                                |                       | MULAI TAN                        | GGAL                 |                 | SAMPAI TAN       | GGAL              | STATUS             | . ,            | (KSI                   |
| Laporan Transaksi                        |                       | Dec El 1 El                      | 2012                 | 1               |                  | 2013              |                    |                |                        |
| Laporan Beban Kerja Mekanik              | 1                     |                                  |                      |                 | 31 (             | 2010              | Lunas              | Tamp           | ilkan                  |
| Laporan Loyalitas Pelanggan              |                       |                                  |                      |                 |                  |                   |                    |                |                        |
| Laporan Pembelian Suku Cadang            |                       |                                  |                      |                 |                  |                   |                    |                |                        |
| Laporan Stock Suku Cadang                | Lapora                | n Transaksi Se                   | ervice >> <u>Pri</u> | nt Laporan      | Daftar Trans     | <u>aksi Lunas</u> |                    |                |                        |
|                                          |                       |                                  |                      |                 |                  |                   |                    | Cari :         |                        |
|                                          | NO.                   | TANGGAL<br>Servic <mark>e</mark> | NOMOR<br>POLISI      | NAMA<br>MOBIL   | NAMA<br>PEMILIK  | NAMA<br>MEKANIK   | LAMA<br>PEKERJAAN  | TOTAL<br>HARGA | AKSI                   |
|                                          | 1                     | 2013-01-30<br>15:39:12           | L 4223 WK            | Xenia 1.0       | sri              | alek              | 0 jam              | Rp 0,-         | <u>Lihat</u><br>Detail |
|                                          | 2                     | 2013-01-30<br>14:00:30           | L 0098 YU            | Xenia 1.0       | Edi              | joni esmotttt     | 7 jam              | Rp 1.324.000,- | <u>Lihat</u><br>Detail |
|                                          | з                     | 2013-01-16<br>15:22:16           | L 1988 LO            | Grand Max       | Kasrok           | joni esmotttt     | 2 jam              | Rp 72.000,-    | <u>Lihat</u><br>Detail |
|                                          | 4                     | 2013-01-15                       | L 4223 WK            | Xenia 1.0       | sri              | alek              | 4 jam              | Rp 1.774.500,- | Lihat<br>Dotail        |

Gambar 4.41 Halaman Laporan Transaksi

Laporan beban Kerja Mekanik berfungsi untuk mengetahui jumlah total waktu kerja mekanik dalam kurun waktu tertentu.

| Sistem Cerdas Service Adv 🗴 🤐 localho | ost / localhost / db_ × | laporan&p=beban&act=tanogal&tanogal | mulai=2012-12-01&tanonal_sampai=2013-01-31  | _ @ ×           |
|---------------------------------------|-------------------------|-------------------------------------|---------------------------------------------|-----------------|
| TA 🛄 Situs 🛄 Donlot                   | ereased, meanaphp m     | aperanap pepanatat tanggaratanggar  | Junan sers re erenaniñña-jaunha, sers er er | Cther bookmarks |
|                                       |                         |                                     |                                             | ^               |
| Home                                  | Laporan Beb             | an Kerja Mekanik                    |                                             |                 |
| 📝 Laporan                             |                         | MULAI TANGGAL                       | SAMPAI TANGGAL                              | AKSI            |
| Laporan Transaksi                     | De                      | ac 💌 1 💌 2012                       | Jan 💌 31 💌 2013 🖷                           | Tampikan        |
| Laporan Beban Kerja Mekanik           | -                       |                                     |                                             | - unparter      |
| Laporan Loyantas relanggan            |                         |                                     |                                             |                 |
| Laporan Stock Suku Cadang             | Laporan Beb             | an Kerja Mekanik >> <u>Print La</u> | poran Daftar Beban Kerja Mekanik            |                 |
|                                       |                         |                                     | c                                           |                 |
|                                       | NO.                     | NAMA MEKANIK                        | TOTAL LAMA PEKERJAAN                        | AKSI            |
|                                       | 1                       | joni esmotttt                       | 22 jam                                      | Lihat Detail    |
|                                       | 2                       | alek                                | 10 jam                                      | Lihat Detail    |
|                                       | 3                       | jimi                                | 4 jam                                       | Lihat Detail    |
|                                       | 4                       | agus                                | 2 jam                                       | Lihat Detail    |
|                                       |                         |                                     | Total : 4 item                              |                 |

Gambar 4.42 Halaman Laporan Beban Kerja Mekanik

Laporan loyalitas pelanggan berfungsi untuk mengetahui seberapa sering pelanggan men-service mobilnya di bengkel.

| Sistem Cerdas Service Adv 🗴 | 🕼 localhost / localhost / db 🗶 📰                                                                              |
|-----------------------------|----------------------------------------------------------------------------------------------------|
| 🗲 🔿 C 🔺 🗋 localhos          | t/sistemcerdassa/media.php?m=laporan&p=pelanggan&act=tanggal&tanggal_mulai=2012-12-01&tanggal_sampai=2013-01- |
| 🛅 TA 🛅 Situs 🛅 Donlot       |                                                                                                    |
|                             |                                                                                                    |
| Home                        | Lenorag Loyalitas Pelanggan                                                                                   |

| , in the second second s | Home                                                            | Laporan | Loyalitas Pelanggan               |              |                     |               |              |
|----------------------------------------------------------------------------------------------------|-----------------------------------------------------------------|---------|-----------------------------------|--------------|---------------------|---------------|--------------|
| (                                                                                                    | Z Laporan                                                       |         | MULAI TANGGAL                     |              | SAMPAI TAN          | IGGAL         | AKSI         |
| 1                                                                                                    | Laporan Transaksi<br>Laporan Beban Kerja Me <mark>kan</mark> ik |         | Dec 🗨 1 💌 2012                    |              | Jan 💌 31 💌          | 2013          | Tampilkan    |
|                                                                                                    | Laporan Loyalitas Pelanggan<br>Laporan Pembelian Suku Cadang    | Laporan | Loyalitas Pelanggan >> <u>P</u> i | rint Laporar | Loyalitas Pelanggan |               |              |
|                                                                                                    |                                                                 |         |                                   |              |                     | Cari :        |              |
|                                                                                                    |                                                                 | NO.     | NAMA PELANGGAN                    | ALAMAT       | NO. TELEPON         | TOTAL SERVICE | AKSI         |
|                                                                                                    |                                                                 | 1       | sri                               | simo gunung  | 475638827           | 3 kali        | Lihat Detail |
|                                                                                                    |                                                                 | 2       | Kasrok                            | Simpang      | 87927839            | 2 kali        | Lihat Detail |
|                                                                                                    | •                                                               | 3       | Edi                               | Wonokromo    | 7868933             | 2 kali        | Lihat Detail |
|                                                                                                    |                                                                 | 4       | Supri                             | Margomulyo   | 9892872             | 2 kali        | Lihat Detail |
|                                                                                                    |                                                                 | 5       | Jumaidi                           | Kenjeran     | 5459289             | 1 kali        | Lihat Detail |
|                                                                                                    |                                                                 | 6       | JONI                              | SIMOMULYO    | 4927236             | 1 kali        | Lihat Detail |
|                                                                                                    |                                                                 | 7       | Benny                             | Bratang      | 8758698             | 1 kali        | Lihat Detail |

Gambar 4.43 Halaman Laporan Loyalitas Pelanggan

Cher boo

Laporan Pembelian Suku Cadang berfungsi untuk mengetahui jumlah pembelian dari masing-masing suku cadang dalam kurun waktu yang bisa ditentukan sendiri.

| Sistem Cerdas Service Adv V VA Incella                     | nst / localhost / db X |                                                  |                                     | - 8 ×            |
|------------------------------------------------------------|------------------------|--------------------------------------------------|-------------------------------------|------------------|
| ← → C ↑ Cocalhost/sisteme                                  | cerdassa/media.php?ma  | =<br>=laporan&p=beli&act=tanggal&tanggal_mulai=2 | 012-12-01&tanggal_sampai=2013-01-31 | Conter bookmarks |
| Home                                                       | Laporan Per            | nbelian Suku cadang                              |                                     |                  |
| 📝 Laporan                                                  |                        | MULAI TANGGAL                                    | SAMPAI TANGGAL                      | AKST             |
| Laporan Beban Kerja Mekanik<br>Laporan Boban Kerja Mekanik | C                      | Dec 🔪 1 💌 2012 🖤                                 | Jan 🐷 31 💌 2013 🗐                   | Tampilkan        |
| Laporan Pembelian Suku Cadang<br>Laporan Stock Suku Cadang | Laporan Per            | nbelian Suku cadang >> <u>Print Lap</u> e        | oran Pembelian Suku cadang          | =                |
|                                                            |                        |                                                  |                                     |                  |
|                                                            | NO.                    | NAMA SUKU CADANG                                 | TOTAL PENBELIAN                     | AKSI             |
|                                                            | 1                      | Spark Plug Xenia                                 | 3                                   | Lihat Detail     |
|                                                            | 2                      | Brake Pad Xenia                                  | 2                                   | Lihat Detail     |
|                                                            | 3                      | Fuel Filter Xenia 1.0                            | 2                                   | Lihat Detail     |
|                                                            | 4                      | Cable Select panjang Xenia                       |                                     | Lihat Detail     |
|                                                            | 5                      | Oli Filter                                       | 1                                   | Lihat Detail     |
|                                                            | 6                      | Disc Clutch Xenia                                | 1                                   | Lihat Detail     |
|                                                            | 7                      | Cable Select Pendek Xenia                        | 1                                   | Lihat Detail -   |

Gambar 4.44 Halaman Laporan Pembelian Suku Cadang

Laporan Stock Suku Cadang berfungsi untuk mengetahui sisa stock dari masing-masing suku cadang dengan batas minimum yang bisa ditentukan sendiri, untuk batas stock minimum awal adalah 10.

| Sistem Cerdas Service Adv 🛪 🔐 loca | host / localhost / | ap ×                          |                              |                   | - 0                                               |  |  |
|------------------------------------|--------------------|-------------------------------|------------------------------|-------------------|---------------------------------------------------|--|--|
| 🗲 🔿 C 👬 [ localhost/sistem         | cerdassa/med       | ia.php?m=laporan&p=stock      |                              |                   | 🐔 🏠 📀 😒                                           |  |  |
| TA 🛅 Situs 🗖 Donlot                |                    | <u> </u>                      |                              |                   | Cther bookn                                       |  |  |
|                                    |                    |                               |                              |                   |                                                   |  |  |
| Home                               | Detai              | l Laporan Stock Suku ca       | adang >> <u>Print Lapora</u> | <u>n</u>          |                                                   |  |  |
| Laporan                            | Jumlal             | Batas Minimum Stock : 10      | Tampilkan                    |                   |                                                   |  |  |
| Laporan Transaksi                  | Laporan Transaksi  |                               |                              |                   |                                                   |  |  |
| Laporan Beban Kerja Mekanik        | NO.                | <u>NAMA SUKU CADANG</u>       | STOCK SUKU CADANG            | HARGA SUKU CADANG | KATEGORI                                          |  |  |
| Laporan Loyalitas Pelanggan        | 1                  | Fuel Filter GrandMax          | 4                            | Rp 930.000,-      | Mesin                                             |  |  |
| Laporan Pembelian Suku Cadang      | 2                  | Fuel Filter Terios            | 10                           | Rp 470.000,-      | Mesin                                             |  |  |
| Laporan Stock Suku Cadang          | 3                  | Fuel Filter Xenia 1.0         | 9                            | Rp 470.000,-      | Mesin                                             |  |  |
|                                    | 4                  | Ignition Coil Grandmax        | 6                            | Rp 350.000,-      | Mesin                                             |  |  |
|                                    | 5                  | Ignition Coil Terios          | 7                            | Rp 350.000,-      | Mesin                                             |  |  |
|                                    | 6                  | Ignition Coil Xenia           | 10                           | Rp 160.000,-      | Mesin                                             |  |  |
|                                    | 7                  | Spark Plug Grandmax           | 5                            | Rp 23.000,-       | Mesin                                             |  |  |
|                                    | 8                  | Spark Plug Terios             | 8                            | Rp 23.000,-       | Mesin                                             |  |  |
|                                    | 9                  | Spark Plug Xenia              | 4                            | Rp 11.000,-       | Mesin                                             |  |  |
|                                    | 10                 | Cable Select Panjang Grandmax | 9                            | Rp 445.000,-      | Transmisi, Clutch, Differential & Propeller Shaft |  |  |
|                                    | 11                 | Cable Select Panjang Terios   | 7                            | Rp 200.000,-      | Transmisi, Clutch, Differential & Propeller Shaft |  |  |
|                                    | 12                 | Cable Select panjang Xenia    | 6                            | Rp 200.000,-      | Transmisi, Clutch, Differential & Propeller Shaft |  |  |
|                                    | 13                 | Cable Select Pendek Terios    | 9                            | Rp 165.000,-      | Transmisi, Clutch, Differential & Propeller Shaft |  |  |

Gambar 4.45 Halaman Laporan Stock Suku Cadang

## 4.2 Evaluasi Sistem

Evaluasi dilakukan untuk melakukan pengujian sistem, apakah sistem yang telah dibuat dapat berjalan sesuai dengan tujuan. Jika terjadi perbedaan hasil maka sistem yang dibuat masih memiliki kesalahan. Proses pengujian menggunakan *Black Box Testing* dimana aplikasi diuji dengan melakukan berbagai percobaan untuk membuktikan bahwa aplikasi yang dibuat telah sesuai dengan tujuan. Berikut akan dijelaskan hasil uji coba yang telah dilakukan antara lain:

- 1. Uji coba fungsi fitur aplikasi.
- 2. Uji coba kesesuaian hasil diagnosa.
- 3. Uji coba kompatibilitas aplikasi.

## 4.2.1 Uji Coba

## I. Uji Coba Fungsi Fitur Aplikasi

A. Hasil Uji Coba Fungsi Master Halaman Pegawai

## Tabel 4.1 Data Pegawai

| No. | Nama Pegawai | Posisi |  |  |
|-----|--------------|--------|--|--|
| 1   | Admin        | Admin  |  |  |

|                              | Test<br>Case<br>ID | Tujuan                                                        |                                 | Input                                                                                |                                                   | Output<br>diharap                                                                           | yang<br>kan                                                | Status                     |   |
|------------------------------|--------------------|---------------------------------------------------------------|---------------------------------|--------------------------------------------------------------------------------------|---------------------------------------------------|---------------------------------------------------------------------------------------------|------------------------------------------------------------|----------------------------|---|
|                              | 1                  | Mengeta<br>respon<br>ketika<br>pegawai<br>ditamba             | ihui<br>sistem<br>data<br>hkan. | Memasukan<br>pada<br>pegawai<br>kemudian<br>tombol Simp                              | data<br>data<br>tekan<br>oan.                     | Data<br>pada<br>pegawai.                                                                    | muncul<br>halaman                                          | Sukses<br>(Gambar<br>4.46) | R |
|                              | 2                  | Mengeta<br>respon<br>ketika<br>pegawai<br>dirubah.            | ahui<br>sistem<br>data          | Mengubah<br>beberapa<br>kemudian<br>tombol Simp                                      | data<br>tekan<br>ban.                             | Data<br>pada<br>pegawai<br>dengan<br>perubaha<br>yang<br>dilakuka                           | muncul<br>halaman<br>sesuai<br>un data<br>telah<br>n.      | Sukses<br>(Gambar<br>4.47) |   |
|                              | 3                  | Mengeta<br>respon<br>ketika<br>melakuk<br>pencaria<br>pegawai | uhui<br>sistem<br>can<br>n data | Memasukan<br>yang ingin<br>pada textbox                                              | data<br>dicari<br>cari.                           | Pada<br>pegawai,<br>data<br>yang dica                                                       | halaman<br>muncul<br>pegawai<br>ari.                       | Sukses<br>(Gambar<br>4.48) |   |
|                              | 4                  | Mengeta<br>respon<br>ketika<br>pegawai<br>dihapus             | ihui<br>sistem<br>data          | Menekan to<br>hapus kem<br>akan muncu<br>box" anda<br>menghapus<br>ini?" lalu<br>OK. | ombol<br>udian<br>l msg<br>yakin<br>data<br>tekan | Data aka<br>dan dat<br>muncul<br>halaman<br>pegawai,<br>data<br>terhapus<br><i>database</i> | an hilang<br>ta tidak<br>dalam<br>artinya<br>sudah<br>dari | Sukses<br>(Gambar<br>4.49) |   |
| $\boldsymbol{\triangleleft}$ |                    | NO.                                                           | NAMA                            | PEGAWAI                                                                              | <u>P05</u>                                        | <u>151</u>                                                                                  | AKSI                                                       |                            |   |
|                              | •                  | 1                                                             |                                 | Admin                                                                                | A                                                 | dmin                                                                                        | Ubah   Ha                                                  | apus                       |   |
|                              |                    |                                                               |                                 |                                                                                      |                                                   |                                                                                             |                                                            |                            |   |

Tabel 4.2 Test Case Halaman Master Pegawai untuk Posisi Admin

| Gambar 4.46 Hasil Test Case | 1 "Mengetahui respon sist | tem ketika data pegawai |
|-----------------------------|---------------------------|-------------------------|
|-----------------------------|---------------------------|-------------------------|

Mekanik

Ubah | Hapus

Agus

2

ditambahkan." – Halaman Pegawai untuk Posisi Admin

| NO. | NAMA PEGAWAI | <u>POSISI</u> | AKSI                |
|-----|--------------|---------------|---------------------|
| 1   | Admin        | Admin         | <u>Ubah   Hapus</u> |
| 2   | Agus Susanto | Mekanik       | <u>Ubah   Hapus</u> |

Gambar 4.47 Hasil Test Case 2 "Mengetahui respon sistem ketika data pegawai

dirubah." - Halaman Pegawai untuk Posisi Admin

| NO. | NAMA PEGAWAI | <u>POSISI</u> | AKSI                |
|-----|--------------|---------------|---------------------|
| 2   | Agus Susanto | Mekanik       | <u>Ubah   Hapus</u> |

Gambar 4.48 Hasil Test Case 3 "Mengetahui respon sistem ketika melakukan

pencarian data pegawai." – Halaman Pegawai untuk Posisi Admin

| NO. | NAMA PEGAWAL | <u>POSISI</u> | AKSI                |
|-----|--------------|---------------|---------------------|
| 1   | Admin        | Admin         | Ubah   <u>Hapus</u> |
|     |              |               |                     |

Gambar 4.49 Hasil Test Case 4 "Mengetahui respon sistem ketika data pegawai

dihapus." – Halaman Pegawai untuk Posisi Admin

B. Hasil Uji Coba Fungsi Master Pekerjaan

Tabel 4.3 Data Pekerjaan

| No. | Nama Pekerjaan                | Keterangan<br>Pekerjaan                                                       | Lama<br>Pekerjaan | Kategori<br>Pekerjaan |
|-----|-------------------------------|-------------------------------------------------------------------------------|-------------------|-----------------------|
| 1   | Service Besar +<br>Oli Filter | Pelumasan di<br>seluruh bagian<br>dan pembersihan<br>di bagian filter<br>oli. | 1 jam             | Pelumasan             |

| Te<br>Ca<br>ID                          | st<br>ise                            | Tujuan                                          | l                                                        | Input                                                                                                    | Output<br>diharapl                                                                                                    | yang<br>kan                                                                                      | Status                   | 5               |  |
|-----------------------------------------|--------------------------------------|-------------------------------------------------|----------------------------------------------------------|----------------------------------------------------------------------------------------------------|----------------------------------------------------------------------------------------------------|--------------------------------------------------------------------------------------------------|--------------------------|-----------------|--|
| 5                                       |                                      | Menget<br>respon<br>ketika<br>pegawa<br>ditamba | ahui<br>sistem<br>data<br>i<br>ih.                       | Memasukan data<br>pada data<br>pekerjaan<br>kemudian tekan<br>tombol Simpan.                                        | Data<br>pada<br>pekerjaan<br>artinya d<br>tersimpan<br>dalam da                                                                   | muncul<br>halaman<br>n,<br>ata telah<br>n ke<br>utabase.                                         | Sukses<br>(Gamb<br>4.50) | s<br>par        |  |
| 6                                       |                                      | Menget<br>respon<br>ketika<br>pegawa<br>dirubah | ahui<br>sistem<br>data<br>i                              | Mengubah<br>beberapa data<br>kemudian tekan<br>tombol Rubah.                                                        | Data<br>pada<br>pekerjaan<br>dengan<br>perubaha<br>yang<br>dilakukan<br>artinya d<br>berubah<br>telah to<br>ke<br><i>database</i> | muncul<br>halaman<br>n sesuai<br>in data<br>telah<br>n,<br>ata telah<br>dan<br>ersimpan<br>dalam | Sukses<br>(Gamb<br>4.51) | s<br>oar        |  |
| 7<br>Menge<br>respon<br>ketika<br>pegaw | Menget<br>respon<br>ketika<br>pegawa | ahui<br>sistem<br>data<br>i dicari.             | Memasukan<br>huruf apa saja<br>yang ada textbox<br>cari. | Pada<br>pekerjaan<br>muncul<br>pekerjaan<br>dicari.                                                                 | halaman<br>n,<br>data<br>n yang                                                                                                   | Sukses<br>(Gamb<br>4.52)                                                                         | s<br>par                 |                 |  |
| 8                                       | ŀ                                    | Menget<br>respon<br>ketika<br>pegawa<br>dihapus | ahui<br>sistem<br>data<br>i                              | Menekan tombol<br>hapus kemudian<br>akan muncul msg<br>box" anda yakin<br>menghapus data<br>ini?" lalu tekan<br>OK. | Data aka<br>dan dat<br>muncul<br>halaman<br>pekerjaan<br>artinya<br>sudah<br>dari <i>data</i>                                     | n hilang<br>a tidak<br>dalam<br>n,<br>data<br>terhapus<br><i>base</i> .                          | Sukses<br>(Gamb<br>4.53) | s<br>par        |  |
| No.                                     | NO. <u>NAMA PEKERIAAN KET</u> I      |                                                 | <u>ERANGAN PEKERJAAN</u>                                 | <u>LAMA</u><br><u>PEKERJAAN</u>                                                                                     | KATEGORI P                                                                                                    | <u>'EKERJAAN</u>                                                                                 | AKSI                     |                 |  |
| 1                                       | Service                              | Besar + Oli Filter                              | Pelumasan di se                                          | luruh bagian dan pembersihan di bagian<br>filter oli.                                                               | l jam                                                                                                    | Peluma                                                                                           | asan                     | Ubah  <br>Hapus |  |
| 2                                       | Se                                   | rvice Kecil                                     | Pe                                                       | elumasan di bagian tertentu                                                                                         | l jam                                                                                                    | Peluma                                                                                           | asan                     | Hapus           |  |

Tabel 4.4 Test Case Halaman Master Pekerjaan

Gambar 4.50 Hasil Test Case 5 "Mengetahui respon sistem ketika data pekerjaan

ditambahkan." – Halaman Pekerjaan untuk Posisi Admin

| NO. | NAMA PEKERJAAN             | <u>KETERANGAN PEKERJAAN</u>                                          | <u>LAMA</u><br><u>PEKERJAAN</u> | <u>KATEGORI PEKERJAAN</u> | AKSI                          |
|-----|----------------------------|----------------------------------------------------------------------|---------------------------------|---------------------------|-------------------------------|
| 1   | Service Besar + Oli Filter | Pelumasan di seluruh bagian dan pembersihan di bagian<br>filter oli. | 1 jam                           | Pelumasan                 | <u>Ubah</u>  <br><u>Hapus</u> |
| 2   | Service Kecil              | Pelumasan di bagian tertentu saja, tidak semuanya.                   | l jam                           | Pelumasan                 | <u>Ubah</u>  <br><u>Hapus</u> |

Gambar 4.51 Hasil Test Case 6 "Mengetahui respon sistem ketika data pekerjaan

dirubah." - Halaman Pekerjaan untuk Posisi Admin

| NO. | NAMA PEKERJAAN | <u>KETERANGAN PEKERJAAN</u>                        | LAMA PEKERJAAN | <u>K.</u> | TEGORI PEK | AAN | AKSI               |
|-----|----------------|----------------------------------------------------|----------------|-----------|------------|-----|--------------------|
| 2   | Service Kecil  | Pelumasan di bagian tertentu saja, tidak semuanya. | l jam          |           | Pelumasan  |     | <u>Ubah   Hapu</u> |

Gambar 4.52 Hasil Test Case 7 "Mengetahui respon sistem ketika melakukan

pencarian data pekerjaan." – Halaman Pekerjaan untuk Posisi Admin

|   | <u>NAMA PEKERJAAN</u>      | <u>KETERANGAN PEKERIAAN</u>                                                         | LAMA<br>PEKERJAAN | KATEGORI PEKERJAAN | AKSI                          |
|---|----------------------------|-------------------------------------------------------------------------------------|-------------------|--------------------|-------------------------------|
| 1 | Service Besar + Oli Filter | Pelumasan di seluruh ba <mark>gian d</mark> an pembersihan di bagian<br>filter oli. | l jam             | Pelumasan          | <u>Ubah</u>  <br><u>Hapus</u> |
|   |                            |                                                                                     |                   |                    |                               |

Gambar 4.53 Hasil *Test Case* 8 "Mengetahui respon sistem ketika data pekerjaan

dihapus." - Halaman Pekerjaan untuk Posisi Admin

C. Hasil Uji Coba Fungsi Master Suku Cadang

Tabel 4.5 Data Suku Cadang

|   | No. | Nama Suku<br>Cadang     | Stock | Harga         | Kategori |
|---|-----|-------------------------|-------|---------------|----------|
| 3 | 1   | Fuel Filter<br>GrandMax | 4     | Rp. 930.000,- | Mesin    |

|                            | Test<br>Case<br>ID | Tujuan                                                                                         | Input                                                                                                    | Output yang<br>diharapkan                                                                                                    | Status                     |  |
|----------------------------|--------------------|------------------------------------------------------------------------------------------------|----------------------------------------------------------------------------------------------------|----------------------------------------------------------------------------------------------------|----------------------------|--|
|                            | 9                  | Mengetahui<br>respon sistem<br>ketika data<br>pegawai<br>ditambahkan.                          | Memasukan data<br>pada data suku<br>cadang kemudian<br>tekan tombol<br>Simpan.                                      | Data muncul<br>pada halaman<br>suku cadang,<br>artinya data telah<br>tersimpan ke<br>dalam <i>database</i> .                                                                                    | Sukses<br>(Gambar<br>4.54) |  |
|                            | 10                 | Mengetahui<br>respon sistem<br>ketika data<br>pegawai<br>dirubah.                              | Mengubah<br>beberapa data<br>kemudian tekan<br>tombol Rubah.                                                        | Data muncul<br>pada halaman<br>suku cadang<br>sesuai dengan<br>perubahan data<br>yang telah<br>dilakukan,<br>artinya data telah<br>berubah dan telah<br>tersimpan ke<br>dalam <i>database</i> . | Sukses<br>(Gambar<br>4.55) |  |
|                            | 11                 | Mengetahui<br>respon sistem<br>ketika<br>melakukan<br>pencarian data<br>suku cadang<br>dicari. | Memasukan<br>huruf apa saja<br>yang ada textbox<br>cari.                                                            | Pada halaman<br>suku cadang,<br>muncul data suku<br>cadang yang<br>dicari.                                                                                                    | Sukses<br>(Gambar<br>4.56) |  |
|                            | 12                 | Mengetahui<br>respon sistem<br>ketika data<br>pegawai<br>dihapus.                              | Menekan tombol<br>hapus kemudian<br>akan muncul msg<br>box" anda yakin<br>menghapus data<br>ini?" lalu tekan<br>OK. | Data akan hilang<br>dan data tidak<br>muncul dalam<br>halaman suku<br>cadang, artinya<br>data sudah<br>terhapus dari<br><i>database</i> .                                                       | Sukses<br>(Gambar<br>4.57) |  |
| $\boldsymbol{\mathcal{S}}$ |                    |                                                                                                |                                                                                                    |                                                                                                    |                            |  |

Tabel 4.6 Test Case Halaman Master Suku Cadang

| NO. | NAMA SUKU CADANG     | <u>STOCK SUKU</u><br><u>CADANG</u> | <u>HARGA SUKU</u><br><u>CADANG</u> | <u>KATEGORI</u> | AKSI                          |
|-----|----------------------|------------------------------------|------------------------------------|-----------------|-------------------------------|
| 1   | Fuel Filter GrandMax | 4                                  | Rp 930.000,-                       | Mesin           | <u>Ubah</u>  <br><u>Hapus</u> |
| 2   | Fuel Filter Terios   | 10                                 | Rp 470.000,-                       | Mesin           | <u>Ubah</u><br>Hapus          |

Gambar 4.54 Hasil Test Case 9 "Mengetahui respon sistem ketika data suku

cadang ditambahkan." - Halaman Suku Cadang untuk Posisi Admin

| NO. | <u>NAMA SUKU CADANG</u> | <u>STOCK SUKU</u><br><u>CADANG</u> | <u>HARGA SUKU</u><br><u>CADANG</u> | KATEGORI | V | AKSI                          |
|-----|-------------------------|------------------------------------|------------------------------------|----------|---|-------------------------------|
| 1   | Fuel Filter GrandMax    | 4                                  | Rp 930.000,-                       | Mesin    |   | <u>Ubah</u><br><u>Hapus</u>   |
| 2   | Fuel Filter Terios      | 56                                 | Rp 470.000,-                       | Mesin    |   | <u>Ubah</u>  <br><u>Hapus</u> |

Gambar 4.55 Hasil Test Case 10 "Mengetahui respon sistem ketika data suku

cadang dirubah." - Halaman Suku Cadang untuk Posisi Admin

| NO. | <u>NAMA SUKU</u><br><u>CADANG</u> | <u>STOCK SUKU</u><br><u>CADANG</u> | <u>HARGA SUKU</u><br>CADANG | <u>KATEGORI</u> | AKSI                |
|-----|-----------------------------------|------------------------------------|-----------------------------|-----------------|---------------------|
| 2   | Fuel Filter Terios                | 56                                 | Rp 470.000,-                | Mesin           | <u>Ubah   Hapus</u> |
|     |                                   |                                    |                             |                 |                     |

Gambar 4.56 Hasil Test Case 11 "Mengetahui respon sistem ketika melakukan

pencarian data suku cadang." - Halaman Suku Cadang untuk Posisi Admin

| NO. | NAMA SUKU CADANG     | <u>STOCK SUKU</u><br>CADANG | <u>HARGA SUKU</u><br><u>CADANG</u> | <u>KATEGORI</u> | AKSI                          |
|-----|----------------------|-----------------------------|------------------------------------|-----------------|-------------------------------|
| 1   | Fuel Filter GrandMax | 4                           | Rp 930.000,-                       | Mesin           | <u>Ubah</u>  <br><u>Hapus</u> |

Gambar 4.57 Hasil Test Case 12 "Mengetahui respon sistem ketika data suku

cadang dihapus." – Halaman Suku Cadang untuk Posisi Admin

# D. Hasil Uji Coba Fungsi Halaman Transaksi Baru

| Tabel 4.7 | Test | Case | Halaman | Transaksi | Baru |
|-----------|------|------|---------|-----------|------|
|           |      |      |         |           |      |

|   | Test<br>Case<br>ID    | Tujuan                                                                                        | Input                                              |                            | Output<br>diharapkar                                                               | yang<br>1                                        | Status                     |  |
|---|-----------------------|-----------------------------------------------------------------------------------------------|----------------------------------------------------|----------------------------|------------------------------------------------------------------------------------|--------------------------------------------------|----------------------------|--|
|   | 13                    | Mengetahui<br>respon sistem<br>ketika data<br>mobil &<br>pelanggan<br>ditambah                | Memasukan<br>mobil<br>pelanggan<br>lalu<br>Simpan. | data<br>&<br>baru<br>tekan | Data n<br>pada ha<br>transaksi<br>artinya data<br>tersimpan<br>dalam <i>data</i> l | nuncul<br>laman<br>baru,<br>telah<br>ke<br>base. | Sukses<br>(Gambar<br>4.58) |  |
|   | 14                    | Mengetahui<br>respon sistem<br>ketika<br>melakukan<br>pencarian data<br>mobil &<br>pelanggan. | Memasukan<br>nomor polis<br>tekan cari.            | i lalu                     | Pada ha<br>transaksi<br>muncul<br>mobil<br>pelanggan<br>dicari.                    | laman<br>baru,<br>data<br>&<br>yang              | Sukses<br>(Gambar<br>4.59) |  |
|   | 15                    | Mengetahui<br>respon sistem<br>ketika<br>melakukan<br>perpindahan ke<br>halaman<br>diagnosa.  | Memasukka<br>jumlah kilo<br>lalu<br>Lanjutkan      | n<br>meter<br>tekan        | Halaman<br>berpindah<br>halaman<br>diagnosa.                                       | ke                                               | Sukses<br>(Gambar<br>4.60) |  |
|   | Service M             | lobil                                                                                         |                                                    |                            |                                                                                    |                                                  |                            |  |
|   | Nomor F               | 'olisi Mobil : L 1994 XK                                                                      |                                                    | Cari                       | Tambah Data                                                                        |                                                  |                            |  |
| • |                       | SIL                                                                                           |                                                    | DATA PE                    | LANGGAN                                                                            |                                                  |                            |  |
|   | Nama Mo               | bil : Terios                                                                                  |                                                    | Nama P                     | elanggan :                                                                         | Sony                                             |                            |  |
|   | Tahun Pe              | rakitan Mobil : 2010                                                                          |                                                    | Alamat                     | Pelanggan :                                                                        | Dukuh                                            |                            |  |
| 5 | No. Rang<br>No. Mesir | ka : 7585585674                                                                               | 8                                                  | No. tele                   | pon Pelanggan :                                                                    | 7798273                                          |                            |  |
|   | Kilomete              | er Mobil :                                                                                    |                                                    | Lanjut                     | kan ke Pencarian Mas                                                               | alah / Keluh                                     | iaan                       |  |

Gambar 4.58 Hasil Test Case 13 "Mengetahui respon sistem ketika data mobil &

pelanggan ditambah." – Halaman Transaksi Baru untuk Posisi SA

| vice Mobil            |              |                                           |
|-----------------------|--------------|-------------------------------------------|
| Nomor Polisi Mobil    | L 1994 XK    | Cari Tambah Data                          |
| ATA TELAH DITEMUK     | AN*          |                                           |
| ATA MOBIL             |              | DATA PELANGGAN                            |
| Nama Mobil            | : Terios     | Nama Pelanggan : Sony                     |
| Tahun Perakitan Mobil | 2010         | Alamat Pelanggan : Dukuh                  |
| No. Rangka            | : 7585585678 | No. telepon Pelanggan : 7798273           |
| No. Mesin             | 87774487879  |                                           |
| Kilometer Mobil :     |              | Lanjutkan ke Pencarian Masalah / Keluhaan |
|                       |              |                                           |

Gambar 4.59 Hasil *Test Case* 14 "Mengetahui respon sistem ketika melakukan pencarian data mobil & pelanggan." – Halaman Transaksi Baru untuk Posisi SA

| D | )iagno   | Polisi : L 1994 XK                                                                                           |
|---|----------|----------------------------------------------------------------------------------------------------|
|   | Kilomete | er : 25000                                                                                                   |
|   | NO.      | PERTANYAAN SOAL DIAGNOSA KERUSAKAN MESIN, PENYALAAN & TARIKAN                                                |
|   | 1.       | Apakah indikator lampu aki pada dashboard menyala?<br>• Ya<br>• Tidak<br>Bagaimana bunyi klakson?<br>• Lemah |
|   |          | 👂 🖲 Kuat                                                                                                    |
| C | 3.       | Bagaimana kondisi starter?<br>© Starter tidak mendapat respon<br>® Starter mendapat respon                   |
| 5 | 4.       | Apakah tarikan mobil tersendat?<br>© Ya<br>® Tidak                                                           |

Gambar 4.60 Hasil *Test Case* 15 "Mengetahui respon sistem ketika melakukan perpindahan ke halaman diagnosa." – Halaman Transaksi Baru untuk Posisi SA

# E. Hasil Uji Coba Fungsi Halaman Diagnosa

| Test<br>Case<br>ID | Tujuan                                                                                              | Input                                                                 | Output yang<br>diharapkan                                                | Status                     |  |
|--------------------|----------------------------------------------------------------------------------------------------|-----------------------------------------------------------------------|--------------------------------------------------------------------------|----------------------------|--|
| 16                 | Mengetahui<br>respon sistem<br>ketika<br>berpindah ke<br>halaman<br>diagnosa.                       | _                                                                     | Muncul<br>pertanyaan –<br>pertanyaan<br>mengenai<br>keluhan<br>pelnggan. | Sukses<br>(Gambar<br>4.61) |  |
| 17                 | Mengetahui<br>respon sistem<br>ketika<br>melakukan<br>perpindahan ke<br>halaman detail<br>diagnosa. | Menekan tombol<br>proses pada<br>bagian bawah<br>halaman<br>diagnosa. | Halaman<br>berpindah ke<br>halaman detail<br>diagnosa.                   | Sukses<br>(Gambar<br>4.62) |  |

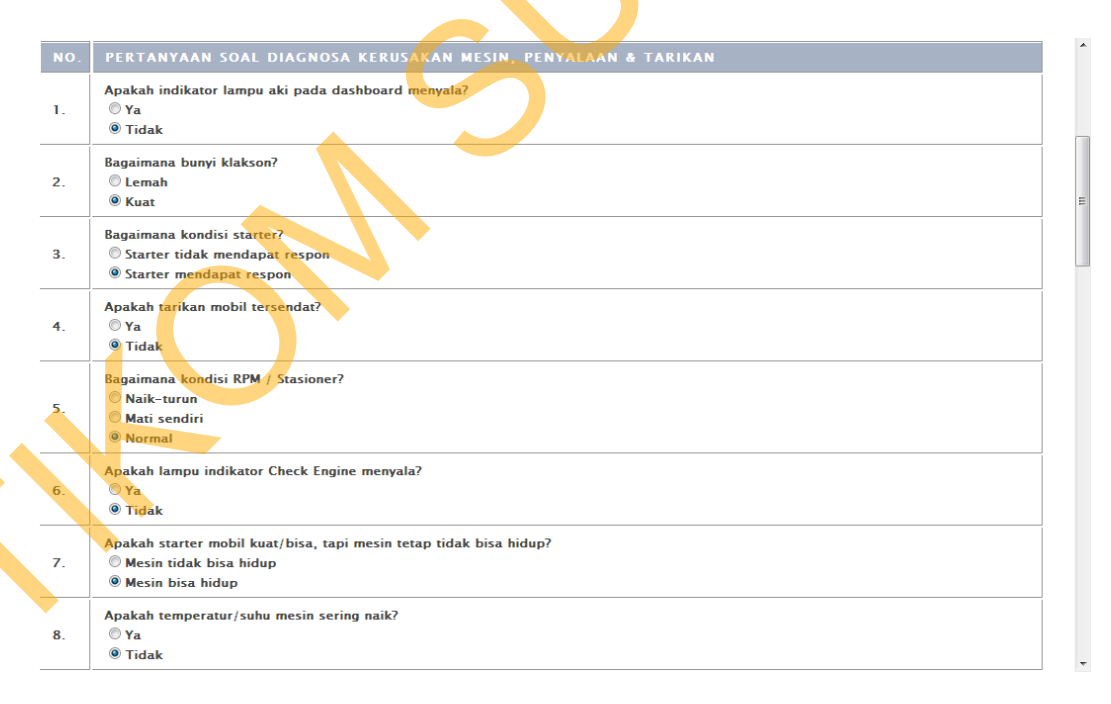

Gambar 4.61 Hasil Test Case 16 "Mengetahui respon sistem ketika berpindah ke

halaman diagnosa." - Halaman Diagnosa untuk Posisi SA

| Sistem Cerdas Service Ad√ ×<br>← → C ☆ Docalhost/si | stemcerdassa/media.php?m=diagnosa&act=detail&id=56                 |                                                                                                    | - @ ×<br></th         |
|-----------------------------------------------------|--------------------------------------------------------------------|----------------------------------------------------------------------------------------------------|-----------------------|
| TA Situs Donlot                                     | Daftar Diagnosa >> Detail Diagnosa                                 |                                                                                                    | Other bookmarks       |
| Transaksi Transaksi                                 | Nomor Polisi : L 1994 XK<br>Tanggal Diagnosa : 2013-02-08 16:02:30 |                                                                                                    |                       |
| Daftar Diagnosa                                     | KATEGORI PERMASALAHAN                                              | JAWABAN PERTANYAAN                                                                                                    | TINDAKAN              |
| 🦗 Master                                            | Diagnosa Kerusakan Mesin, Penyalaan & Tarikan                      | - Indikator lampu aki menyala : Tidak<br>- Bunyi klakson : Kuat<br>- Kondisi stater : Satter mendapat respon<br>- Tarikan tersendat : Tidak<br>- Kondisi meN / Sassione : Normal<br>- Lampu indikator Check Engine menyala : Ya<br>- Kondisi mesin: Mesin bias indiup<br>- Temperatur mesin sering naik : Ya<br>- Suara mesin kasar : Tidak<br>- Tarikan berat : Ya | Overhoul Slinder Head |
|                                                     | Diagnosa Kerusakan Transmisi & Kopling                             | - Bumi saat kecepatan dibawah 40 km jiam : Tidak<br>- Gigi sulit masuk : Tidak<br>- Gigi jumi yaat masuk : Tidak<br>- Gigi jimasuk, tapi didak bisa jalan : Tidak<br>- Koping Bumi / Berat : Tidak                                                                                                    | Tjidak Ada Kerusakan  |
|                                                     | Diagnosa Kerusakan Ban                                             | – Bunyi saat jalan, semakin lama semakin hilang : Tidak<br>– Bunyi Terus-menerus saat jalan : Tidak<br>– Ban tidak bisa berputar : Tidak                                                                                                    | Tidak ada kerusakan   |
|                                                     | Diagnosa Kerusakan Gardan                                          | - Bunyi saat kecepatan diatas 40 km/jam : Tidak<br>- Oli bocor : Tidak                                                                                                    | Tidak ada kerusakan   |
|                                                     |                                                                    | - Runvi "clink" saat pertama dinas : Tidak                                                                                                    |                       |

Gambar 4.62 Hasil Test Case 17 "Mengetahui respon sistem ketika melakukan

perpindahan ke halaman detail diagnosa." - Halaman Diagnosa untuk Posisi SA

# F. Hasil Uji Coba Fungsi Halaman Detail Diagnosa

|   | Test<br>Case<br>ID | Tujuan                                                                                                    | Input                                                                        | Output yang<br>diharapkan                                                                    | Status                     |
|---|--------------------|----------------------------------------------------------------------------------------------------|------------------------------------------------------------------------------|----------------------------------------------------------------------------------------------|----------------------------|
| 6 | 18                 | Mengetahui<br>hasil dari<br>keluhan<br>pelanggan yang<br>sudah<br>dimasukkan<br>pada halaman<br>diagnosa. | -                                                                            | Keluar hasil<br>kesimpulan dari<br>keluhan-keluhan<br>pelanggan yang<br>sudah<br>dimasukkan. | Sukses<br>(Gambar<br>4.63) |
|   | 19                 | Mengetahui<br>respon sistem<br>ketika<br>melakukan<br>perpindahan ke<br>halaman detail<br>service.        | Menekan tombol<br>proses pada<br>bagian bawah<br>halaman detail<br>diagnosa. | Halaman<br>berpindah ke<br>halaman detail<br>service.                                        | Sukses<br>(Gambar<br>4.64) |

# Tabel 4.9 Test Case Halaman Detail Diagnosa

#### Daftar Diagnosa >> Detail Diagnosa

Nomor Polisi : L 1994 XK

Tanggal Diagnosa : 2013-02-08 16:02:30

| KATEGORI PERMASALAHAN                         | JAWABAN PERTANYAAN                                                                                                    | TINDAKAN                       |  |
|-----------------------------------------------|----------------------------------------------------------------------------------------------------|--------------------------------|--|
| Diagnosa Kerusakan Mesin, Penyalaan & Tarikan | <ul> <li>Indikator lampu aki menyala : Tidak</li> <li>Bunyi klakson : Kuat</li> <li>Kondisi starter : Starter mendapat respon</li> <li>Tarikan tersendat : Tidak</li> <li>Kondisi RPM / Stasioner : Normal</li> <li>Lampu indikator Check Engine menyala : Ya</li> <li>Mesin tidak bisa hidup : Tidak</li> <li>Temperatur mesin sering naik : Ya</li> <li>Suara mesin kasar : Tidak</li> <li>Tarikan berat : Ya</li> </ul> | Overho <u>ul Silinder Head</u> |  |
| Diagnosa Kerusakan Transmisi & Kopling        | - Bunyi saat kecepatan dibawah 40 km/jam : Tidak<br>- Gigi sulit masuk : Tidak<br>- Gigi bunyi saat masuk : Tidak<br>- Gigi masuk, tapi tidak bisa jalan : Tidak<br>- Kopling Bunyi / Berat : Tidak                                                                                                    | Tidak Ada Kerusakan            |  |
| Diagnosa Kerusakan Ban                        | – Bunyi saat jalan, semakin lama semakin hilang : Tidak<br>– Bunyi Terus-menerus saat jalan : Tidak<br>– Ban tidak bisa berputar : Tidak                                                                                                    | Tidak ada kerusakan            |  |
| Diagnosa Kerusakan Gardan                     | – Bunyi saat kecepatan diatas 40 km/jam : Tidak<br>– Oli bocor : Tidak                                                                                                    | Tidak ada kerusakan            |  |

Gambar 4.63 Hasil Test Case 18 "Mengetahui hasil dari keluhan pelanggan yang

sudah dimasukkan pada halaman diagnosa." – Halaman Detail Diagnosa untuk Posisi SA

| ← → C n localhost          | /sistemcerdassa/media.php?m=trans&p=service&act= | edetail&idt=37   |                     | - 📩 🔇                                |
|----------------------------|--------------------------------------------------|------------------|---------------------|--------------------------------------|
|                            |                                                  |                  |                     | Selamat Datang Service Advisor   log |
| Innovation for Tomo        | orrow                                            |                  |                     |                                      |
| DAIHA                      | TSU                                              |                  |                     |                                      |
|                            |                                                  |                  |                     |                                      |
|                            |                                                  |                  |                     |                                      |
|                            |                                                  |                  |                     |                                      |
| Home                       | Daftar Service $>>$ Detail Ser                   | vice Mobil       |                     |                                      |
|                            | Dental Service // Denal Ser                      | <u>Hee Mobil</u> |                     |                                      |
| 🕵 Tran <mark>sak</mark> si | Tanggal Service                                  |                  | 2013-02-08 16:06:51 |                                      |
| Transaksi Baru             | Nomor Polisi                                     |                  | L 1994 XK           |                                      |
| Daftar Diagnosa            | Nama Mobil                                       |                  | Terios              |                                      |
| Daftar Service             | Nama Pemilik                                     |                  | Sony                |                                      |
| Daniel Service             | Nama Mekanik                                     |                  | alek                |                                      |
| Master                     | Total Harga                                      |                  | Rp 614.000,-        |                                      |
|                            | Status                                           |                  | Persiapan Service   |                                      |
|                            |                                                  |                  |                     |                                      |
|                            | Detail Pekerjaan                                 |                  |                     |                                      |
|                            |                                                  |                  |                     |                                      |
|                            |                                                  |                  |                     |                                      |

Gambar 4.64 Hasil *Test Case* 19 "Mengetahui respon sistem ketika melakukan perpindahan ke halaman detail service." – Halaman Detail Diagnosa untuk Posisi

# G. Hasil Uji Coba Fungsi Halaman Detail Service

| Tabel 4.10 Test Case H | lalaman Detail Service |
|------------------------|------------------------|
|------------------------|------------------------|

|   | Test<br>Case<br>ID | Tujuan                                                                                                    | Input                                                                         | Output yang<br>diharapkan                                                                                           | Status                     |  |
|---|--------------------|----------------------------------------------------------------------------------------------------|-------------------------------------------------------------------------------|----------------------------------------------------------------------------------------------------|----------------------------|--|
|   | 20                 | Kesimpulan<br>dari keluhan<br>pelanggan<br>muncul pada<br>tabel detail<br>pekerjaan.                                | -                                                                             | Keluar data<br>pekerjaan sesuai<br>kesimpulan dari<br>keluhan<br>pelanggan.                                         | Sukses<br>(Gambar<br>4.65) |  |
|   | 21                 | Estimasi suku<br>cadang yang<br>harus diganti,<br>estimasi waktu<br>pengerjaan &<br>estimasi total<br>biaya muncul. | -                                                                             | Keluar estimasi<br>suku cadang yang<br>harus diganti,<br>estimasi waktu<br>pengerjaan &<br>estimasi total<br>biaya. | Sukses<br>(Gambar<br>4.66) |  |
|   | 22                 | Mengetahui<br>respon sistem<br>ketika data<br>pekerjaan<br>service<br>ditambah.                                     | Memilih<br>pekerjaan yang<br>ingin<br>ditambahkan.                            | Data pekerjaan<br>bertambah pada<br>tabel detail<br>pekerjaan.                                                      | Sukses<br>(Gambar<br>4.67) |  |
|   | 23                 | Mengetahui<br>respon sistem<br>ketika data suku<br>cadang service<br>ditambah.                                      | Memilih suku<br>cadang dan<br>memasukkan<br>jumlah yang ingin<br>ditambahkan. | Data suku cadang<br>bertambah pada<br>tabel detail suku<br>cadang.                                                  | Sukses<br>(Gambar<br>4.68) |  |
| Ś |                    |                                                                                                    |                                                                               |                                                                                                    |                            |  |

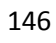

| Daftar Service   | <u>e &gt;&gt; Detail Service Mobil</u> |               |                              |  |
|------------------|----------------------------------------|---------------|------------------------------|--|
| Tanggal Service  |                                        |               | 2013-03-08 03:41:56          |  |
| Nomor Polisi     |                                        |               | L 1994 XK                    |  |
| Nama Mobil       |                                        |               | Terios                       |  |
| Nama Pemilik     |                                        |               | Sony                         |  |
| Nama Mekanik     |                                        |               | alek                         |  |
| Lama Pengerjaan  |                                        |               | б jam                        |  |
| Total Harga      |                                        |               | Rp 614.000,-                 |  |
| Status           |                                        |               | Persiapan Service            |  |
|                  |                                        |               |                              |  |
| etail Pekerjaa   | an                                     |               |                              |  |
| Tambah Pekerjaan |                                        |               |                              |  |
| NO.              | NAMA PEKERJAAN                         |               | HARGA AKSI                   |  |
| 1                | Overhoul Silinder Head                 |               | Rp 614.000,- Hapus Pekerjaan |  |
|                  |                                        | Total Harga : | : Rp 614.000,-               |  |
|                  |                                        |               |                              |  |

Gambar 4.65 Hasil Test Case 20 "Kesimpulan dari keluhan pelanggan muncul

pada tabel pekerjaan." – Halaman Detail Service untuk Posisi SA

|                                          |                  |                   | •          |              |                        |
|------------------------------------------|------------------|-------------------|------------|--------------|------------------------|
| Nama Pemilik                             |                  | Sony              |            |              |                        |
| Nama Mekanik                             |                  | alek              |            |              |                        |
| Lama Pengerjaan                          |                  | 6 jam             |            |              |                        |
| Total Harga                              |                  | Rp 1.461.000,-    |            |              |                        |
| Status                                   | -                | Persiapan Service |            |              |                        |
| Detail Pekerjaan                         |                  |                   |            |              |                        |
| Tambah Pekerjaan                         |                  |                   |            |              |                        |
| NO. NAMA PEKERJAAN                       |                  | HARGA             |            | AKSI         |                        |
| 1 Overhoul                               | Silinder Head    |                   | Rp 614.000 | - <u>E</u>   | <u>lapus Pekerjaan</u> |
|                                          | Total Harga :    |                   | Rp 614.000 | ,-           |                        |
| Detail Suku Cadang<br>Tambah Suku Cadang |                  |                   |            |              |                        |
| NO. NAMA SUKU CADANG                     | HARGA SUKU CADAI | NG JUML           | AH SUB     | BTOTAL       | AKSI                   |
| 1 Silinder Head Terios                   | Rp 847.000,-     |                   | 1          | Rp 847.000,- | Hapus Suku Cadang      |
|                                          |                  |                   |            |              |                        |

Gambar 4.66 Hasil Test Case 21 "Estimasi suku cadang yang harus diganti,

estimasi waktu pengerjaan & estimasi total biaya muncul.." - Halaman Detail

Service untuk Posisi SA

Detail Pekerjaan

| Tambah Pekerjaa | n                      |              |                        |
|-----------------|------------------------|--------------|------------------------|
| NO.             | NAMA PEKERJAAN         | HARGA        | AKSI                   |
| 1               | Overhoul Silinder Head | Rp 614.000,- | <u>Hapus Pekerjaan</u> |
| 2               | "V" belt Ganti         | Rp 64.000,-  | <u>Hapus Pekerjaan</u> |
|                 | Total Harga :          | Rp 678.000,- |                        |

Gambar 4.67 Hasil Test Case 22 "Mengetahui respon sistem ketika data pekerjaan

| Detail S | service ditamba    | ah." – Halaman Deta | il Service  | untuk Posis  | i SA              |
|----------|--------------------|---------------------|-------------|--------------|-------------------|
| Tambah 9 | Suku Cadang        |                     |             |              |                   |
| NO.      | NAMA SUKU CADANG   | HARGA SUKU CADANG   | JUMLAH      | SUBTOTAL     | AKSI              |
| 1        | Fuel Filter Terios | Rp 470.000,-        |             | Rp 470.000,- | Hapus Suku Cadang |
| 2        | Spark Plug Terios  | Rp 23.000,-         |             | Rp 23.000,-  | Hapus Suku Cadang |
|          |                    |                     | Total Harga | Rp 493.000,- |                   |

Gambar 4.68 Hasil Test Case 23 "Mengetahui respon sistem ketika data suku

cadang service ditambah." - Halaman Detail Service untuk Posisi SA

H. Hasil Uji Coba Fungsi Halaman Daftar Service

Tabel 4.11 Test Case Halaman Daftar Service

|   | Test<br>Case<br>ID | Tujuan                                           | Input                                                        | Output yang<br>diharapkan               | Status                     |
|---|--------------------|--------------------------------------------------|--------------------------------------------------------------|-----------------------------------------|----------------------------|
|   | 24                 | Melihat daftar<br>mobil yang<br>sedang diservis. | -                                                            | Terlihatdaftarmobilyangsedang diservis. | Sukses<br>(Gambar<br>4.69) |
| S | 25                 | Merubah status mobil.                            | Merubah status<br>mobil pada<br>combobox di<br>kolom status. | Status mobil<br>berubah.                | Sukses<br>(Gambar<br>4.70) |

| Daftar Service |                     |              |            |              |              |                     |                     |  |
|----------------|---------------------|--------------|------------|--------------|--------------|---------------------|---------------------|--|
|                |                     |              |            |              |              | Cari :              |                     |  |
| NO.            | TANGGAL SERVICE     | NOMOR POLISI | NAMA MOBIL | NAMA PEMILIK | NAMA MEKANIK | STATUS              | AKSI                |  |
| 1              | 2013-03-08 03:41:56 | L 1994 XK    | Terios     | Sony         | alek         | Persiapan Service 💌 | <u>Lihat Detail</u> |  |
|                |                     |              |            |              |              |                     |                     |  |

Gambar 4.69 Hasil Test Case 24 "Melihat daftar mobil yang sedang diservis

# Halaman Daftar Service untuk Posisi SA

| Dafta | r Service           |              |            |              |              |                  |                     |
|-------|---------------------|--------------|------------|--------------|--------------|------------------|---------------------|
|       |                     |              |            |              |              | Cari :           |                     |
| NO.   | TANGGAL SERVICE     | NOMOR POLISI | NAMA MOBIL | NAMA PEMILIK | NAMA MEKANIK | STATUS           | AKSI                |
| 1     | 2013-03-08 03:41:56 | L 1994 XK    | Terios     | Sony         | alek         | Proses Service 💌 | <u>Lihat Detail</u> |
|       |                     |              |            |              |              |                  |                     |

Gambar 4.70 Hasil Test Case 25 "Merubah status mobil." – Halaman Daftar

Service untuk Posisi SA

I. Hasil Uji Coba Fungsi Halaman Kasir

Tabel 4.12 Test Case Halaman Kasir

| Test<br>Case<br>ID | Tujuan                                                | Input | Output yang<br>diharapkan                                      | Status                     |
|--------------------|-------------------------------------------------------|-------|----------------------------------------------------------------|----------------------------|
| 26                 | Melihat daftar<br>mobil berstatus<br>service selesai. | -     | Terlihat daftar<br>mobil yang<br>berstatus service<br>selesai. | Sukses<br>(Gambar<br>4.71) |

Daftar Service Selesai

|     | Cari :              |                 |               |                 |                 |                |                    |              |  |
|-----|---------------------|-----------------|---------------|-----------------|-----------------|----------------|--------------------|--------------|--|
| NO. | TANGGAL<br>SERVICE  | NOMOR<br>POLISI | NAMA<br>MOBIL | NAMA<br>PEMILIK | NAMA<br>MEKANIK | TOTAL<br>Harga | STATUS             | AKSI         |  |
| 1   | 2013-03-08 03:41:56 | L 1994 XK       | Terios        | Sony            | alek            | Rp 1.461.000,- | Service<br>Selesai | <u>Bayar</u> |  |

Gambar 4.71 Hasil Test Case 26 "Melihat daftar mobil berstatus Service Selesai."

- Halaman Kasir untuk Posisi Kasir

J. Hasil Uji Coba Fungsi Laporan Transaksi

Pada laporan transaksi, pengujian yang dilakukan yakni memastikan bahwa fungsi pencarian berdasarkan tanggal berjalan dengan baik. Hasil uji coba untuk uji coba fungsi laporan transaksi dapat dilihat pada Tabel 4.13.

| Test<br>Case<br>ID                                | Tujuan                                                         | Input                  | t                                    | Outpu<br>dihar                               | ut yang<br>apkan                                        | Status                   | 5                      |
|---------------------------------------------------|----------------------------------------------------------------|------------------------|--------------------------------------|----------------------------------------------|---------------------------------------------------------|--------------------------|------------------------|
| 27                                                | Menampilkan<br>data transaksi<br>pada kurun<br>waktu tertentu. | Mene<br>tangg<br>tangg | ntukan<br>al mulai dai<br>al akhhir. | Munc<br>transa<br>n denga<br>waktu<br>ditent | ul data<br>ksi sesuat<br>n kurun<br>yang telah<br>ukan. | Sukses<br>(Gamb<br>4.72) | s<br>þar               |
| Laporan Tra                                       | nsaksi                                                         | С                      |                                      |                                              |                                                         |                          |                        |
| M                                                 | AULAI TANGGAL                                                  |                        | SAMPAI TANGG                         | AL                                           | STATUS                                                  |                          | AKSI                   |
| Jan v 1 v 2013 Feb v 6 v 2013 II Lunas V Tampikan |                                                                |                        |                                      |                                              |                                                         |                          |                        |
|                                                   | $\bigcirc$                                                     |                        |                                      |                                              |                                                         | Cari :                   |                        |
| NO. TANGO                                         | NOMOR I<br>POLISI                                              | NAMA<br>MOBIL          | NAMA N<br>PEMILIK M                  | IAMA<br>IEKANIK                              | LAMA<br>PEKERJAAN                                       | TOTAL<br>HARGA           | AKSI                   |
| 1 201:                                            | 3-01-31<br>:45:18 L 0098 YU                                    | Xenia 1.0              | Edi                                  | jimi                                         | 2 jam                                                   | Rp 685.500,-             | <u>Lihat</u><br>Detail |
| 2 201                                             | 3-01-30<br>:39:12 L 4223 WK                                    | Xenia 1.0              | sri                                  | alek                                         | 0 jam                                                   | Rp 0,-                   | <u>Lihat</u><br>Detail |
| 3 2013                                            | 3-01-30<br>:00:30 L 0098 YU                                    | Xenia 1.0              | Edi                                  | joni esmot                                   | 7 jam                                                   | Rp 1.324.000,-           | <u>Lihat</u><br>Detail |
| 4 201                                             | 3-01-16<br>:22:16 L 1988 LO                                    | Grand Max              | Kasrok                               | joni esmot                                   | 2 jam                                                   | Rp 72.000,-              | <u>Lihat</u><br>Detail |
| 5 201                                             | 3-01-15<br>:13:47 L 4223 WK                                    | Xenia 1.0              | sri                                  | alek                                         | 4 jam                                                   | Rp 1.774.500,-           | <u>Lihat</u><br>Detail |

Tabel 4.13 Test Case Halaman Laporan Transaksi

Gambar 4.72 Hasil *Test Case* 27 "Menampilkan data transaksi pada kurun waktu tertentu." – Halaman Laporan Transaksi untuk Posisi Kepala Bengkel

K. Hasil Uji Coba Fungsi Laporan Loyalitas Pelanggan

Pada laporan loyalitas pelanggan, pengujian yang dilakukan yakni memastikan bahwa fungsi pencarian berdasarkan tanggal berjalan dengan baik. Hasil uji coba untuk uji coba fungsi laporan loyalitas pelanggan dapat dilihat pada Tabel 4.14.

| Test<br>Case<br>ID                           | Tujuan                                                                                                    | Input                                                                                                    | Output<br>diharapk                                                | yang<br>an                              | Status                                              |
|----------------------------------------------|----------------------------------------------------------------------------------------------------|----------------------------------------------------------------------------------------------------|-------------------------------------------------------------------|-----------------------------------------|-----------------------------------------------------|
|                                              | Menampilkan                                                                                                    |                                                                                                    | Muncul                                                            | data                                    |                                                     |
|                                              | data jumlah                                                                                                    |                                                                                                    | jumlah pe                                                         | langgan                                 |                                                     |
|                                              | pelanggan yang                                                                                                    | Menentukan                                                                                                    | yang me                                                           | lakukan                                 | Sukses                                              |
| 28                                           | melakukan                                                                                                    | tanggal mulai dan                                                                                                    | service                                                           | sesuai                                  | (Gambar                                             |
|                                              | service pada                                                                                                    | tanggal akhhir.                                                                                                    | dengan                                                            | kurun                                   | 4.73)                                               |
|                                              | kurun waktu                                                                                                    |                                                                                                    | waktu ya                                                          | ng telah                                | ·                                                   |
|                                              | tertentu.                                                                                                    |                                                                                                    | ditentukar                                                        | n.                                      |                                                     |
| _aporan Lo                                   | oyalitas Pelanggan<br>MULAI TANGGAL                                                                                                    |                                                                                                    | IPAI TANGGAL                                                      |                                         | AKSI                                                |
| aporan Lo                                    | oyalitas Pelanggan<br>MULAI TANGGAL<br>Jan 💌 1 💌 2013 📖                                                                                          | SAI<br>Feb 💌                                                                                                    | IPAI TANGGAL                                                      |                                         | AKSI<br>Tampilkan                                   |
| aporan Lo                                    | Avalitas Pelanggan                                                                                                    | SAI<br>Feb •                                                                                                    | IPAI TANGGAL                                                      |                                         | AKSI<br>Tampilkan                                   |
| _aporan Lo                                   | oyalitas Pelanggan<br>MULAI TANĜGAL<br>Jan VI I V 2012 III<br>oyalitas Pelanggan >> Pri                                                          | SAJ<br>Feb 💌<br>nt Laporan Loyalitas Pelang                                                                                                    | APAI TANGGAL<br>6  2013<br>Igan                                   |                                         | AKSI<br>Tampilkan                                   |
| aporan Lo                                    | oyalitas Pelanggan<br>MULAI TANCGAL<br>Jan R 1 2013 R<br>oyalitas Pelanggan >> Pri                                                               | SAI<br>Feb 💌<br>nt Laporan Loyalitas Pelang                                                                                                    | IPAI TANGGAL                                                      | Cari                                    | AKSI<br>Tampilkan                                   |
| aporan Lo<br>aporan Lo                       | AVAIITAS PELANGGAN                                                                                                    | SAI<br>Feb<br>nt Laporan Loyalitas Pelance                                                                                                    | IPAI TANGGAL<br>6 2013<br>Igan                                    | Cari                                    | AKSI<br>Tampikan                                    |
| aporan Lo<br>aporan Lo<br>No.                | Dyalitas Pelanggan<br>MULAI TANGGAL<br>Jan  1  2013  1<br>Dyalitas Pelanggan >> Pri<br>NAMA PELANGGAN<br>sri                                     | SAJ<br>Feb  mt Laporan Loyalitas Pelang<br>ALAMAT NO. TELE<br>simo gunung 4756388                                                                                  | APAI TANGGAL<br>6 2013<br>Igan<br>PON TO                          | Cari<br>DTAL SERVICE<br>2 kali          | AKSI<br>Tampilkan<br>:<br>:<br>AKSI<br>Lihat Detail |
| aporan Lo<br>aporan Lo<br>No.<br>1<br>2      | Avalitas Pelanggan<br>MULAI TANGGAL<br>Jan  1  2013<br>Avalitas Pelanggan >> Pri<br>Avalitas Pelanggan >> Pri<br>NAMA PELANGGAN<br>sri<br>Kasrok | SAI       Feb •       Int Laporan Loyalitas Pelang       ALAMAT       NO. TELE       simo gunung     47563882       Simpang     8792783                            | IPAI TANGGAL       6 • 2013       Igan       PON       77       9 | Cari Cari Cari Cari Cari Cari Cari Cari | AKSI Tampilkan                                      |
| aporan Lo<br>aporan Lo<br>No.<br>1<br>2<br>3 | Avalitas Pelanggan<br>MULAI TANCGAL<br>Jan  1  2013<br>Dyalitas Pelanggan >> Pri<br>NAMA PELANGGAN<br>sri<br>Kasrok<br>Edi                       | SAI       Feb •       nt Laporan Loyalitas Pelang       ALAMAT       NO. TELE       simo gunung     47563883       Simpang     8792783       Wonokromo     7868933 | 19AI TANGGAL<br>6 💌 2013<br>1gan<br>2000 TO<br>2013               | Cari Cari Cari Cari Cari Cari Cari Cari | AKSI Tampilkan Tampilkan                            |

| ruber 111 rest Cuse mulanun Euperun Eo juntus retunggun | 1 |
|---------------------------------------------------------|---|
|---------------------------------------------------------|---|

Gambar 4.73 Hasil *Test Case* 28 "Menampilkan data jumlah pelanggan yang melakukan service pada kurun waktu tertentu." – Halaman Laporan Loyalitas

Pelanggan untuk Posisi Kepala Bengkel

L. Hasil Uji Coba Fungsi Laporan Beban Kerja Mekanik

Pada laporan beban kerja mekanik, pengujian yang dilakukan yakni memastikan bahwa fungsi pencarian berdasarkan tanggal berjalan dengan baik. Hasil uji coba untuk uji coba fungsi laporan kerja mekanik dapat dilihat pada Tabel 4.15.

|                                           | Test<br>Case<br>ID                                                             | Tujuan                                                                                                    | Input                                              | Output yang<br>diharapkan                                                                                                    | Status                     |  |  |  |
|-------------------------------------------|--------------------------------------------------------------------------------|----------------------------------------------------------------------------------------------------|----------------------------------------------------|----------------------------------------------------------------------------------------------------|----------------------------|--|--|--|
|                                           | 29                                                                             | Menampilkan<br>data jumlah<br>waktu total<br>mekanik<br>melakukan<br>service pada<br>kurun waktu<br>tertentu. | Menentukan<br>tanggal mulai dan<br>tanggal akhhir. | Muncul data<br>jumlah waktu<br>total mekanik<br>melakukan<br>service sesuai<br>dengan kurun<br>waktu yang telah<br>ditentukan. | Sukses<br>(Gambar<br>4.74) |  |  |  |
| Laporan Beban Kerja <mark>Mekan</mark> ik |                                                                                |                                                                                                    |                                                    |                                                                                                    |                            |  |  |  |
|                                           | 36                                                                             | MULAI TANGGAL                                                                                                 | SAN<br>Feb                                         | 6 💌 2013 📰                                                                                                    | AKSI<br>Tampilkan          |  |  |  |
|                                           | Laporan Beban Kerja Mekanik >> <u>Print Laporan Daftar Beban Kerja Mekanik</u> |                                                                                                    |                                                    |                                                                                                    |                            |  |  |  |
|                                           | NO.                                                                            | NAMA MEKANIK                                                                                                  | TOTAL LA                                           | MA PEKERJAAN                                                                                                    | AKSI                       |  |  |  |
|                                           | 1                                                                              | joni esmot                                                                                                    |                                                    | 15 jam                                                                                                    | Lihat Detail               |  |  |  |
|                                           | 2                                                                              | alek                                                                                                    |                                                    | 6 jam                                                                                                    | Lihat Detail               |  |  |  |
|                                           | 3                                                                              | jimi                                                                                                    |                                                    | 2 jam                                                                                                    | <u>Lihat Detail</u>        |  |  |  |
|                                           |                                                                                |                                                                                                    |                                                    |                                                                                                    |                            |  |  |  |

Tabel 4.15 Test Case Halaman Laporan Beban Kerja Mekanik

Gambar 4.74 Hasil *Test Case* 29 "Menampilkan data jumlah waktu total mekanik melakukan service pada kurun waktu tertentu." – Halaman Laporan Beban Kerja Mekanik untuk Posisi Kepala Bengkel M. Hasil Uji Coba Fungsi Laporan Pembelian Suku Cadang

Pada laporan pembelian suku cadang, pengujian yang dilakukan yakni memastikan bahwa fungsi pencarian berdasarkan tanggal berjalan dengan baik. Hasil uji coba untuk uji coba fungsi laporan pembelian suku cadang dapat dilihat pada Tabel 4.16.

| Test<br>Case<br>ID | Tujuan                                                                                                    | Input                                              | Output yang<br>diharapkan                                                                                                    | Status                     |  |  |  |
|--------------------|----------------------------------------------------------------------------------------------------|----------------------------------------------------|----------------------------------------------------------------------------------------------------|----------------------------|--|--|--|
| 30                 | Menampilkan<br>data jumlah<br>total suku<br>cadang yang<br>terjual dari<br>masing-masing<br>suku cadang<br>pada kurun<br>waktu tertentu.                                                                                                    | Menentukan<br>tanggal mulai dan<br>tanggal akhhir. | Muncul data<br>jumlah total suku<br>cadang yang<br>terjual dari<br>masing-masing<br>suku cadang<br>sesuai dengan<br>kurun waktu<br>yang telah<br>ditentukan. | Sukses<br>(Gambar<br>4.75) |  |  |  |
| Laporan            | Pembelian Suku cadang                                                                                                    |                                                    |                                                                                                    |                            |  |  |  |
|                    |                                                                                                    |                                                    |                                                                                                    | 4451                       |  |  |  |
|                    | MULAI TANGGAL                                                                                                    | SA                                                 | MPAT TANGGAL                                                                                                    | AKSI                       |  |  |  |
|                    | Jan 💽 1 💽 2013 📰                                                                                                    | Feb 💌                                              | 6 💌 2013                                                                                                    | Tampilkan                  |  |  |  |
| Laboran            | La construire de la construire de la const |                                                    |                                                                                                    |                            |  |  |  |
| Lapolan            | Laporan Pembenan Suku Caulang >> <u>Print Laporan Pembenan Suku Caulang</u>                                                                                                    |                                                    |                                                                                                    |                            |  |  |  |
|                    |                                                                                                    |                                                    | Cari                                                                                                    | :                          |  |  |  |
|                    | NAMA SUKU CA                                                                                                    | DANG                                               | TOTAL PEMBELIAN                                                                                                    | AKSI                       |  |  |  |
| 1                  | Spark Plug Xeni                                                                                                    | a                                                  | 2                                                                                                    | <u>Lihat Detail</u>        |  |  |  |
| 2                  | Fuel Filter Xenia 1                                                                                                    | 1.0                                                | 2                                                                                                    | <u>Lihat Detail</u>        |  |  |  |
| 3                  | Oli Filter                                                                                                    |                                                    | 2                                                                                                    | <u>Lihat Detail</u>        |  |  |  |
| 4                  | Brake Pad Xeni                                                                                                    | a                                                  | 1                                                                                                    | <u>Lihat Detail</u>        |  |  |  |
| 5                  | Cable Select panjang                                                                                                    | ) Xenia                                            | 1                                                                                                    | <u>Lihat Detail</u>        |  |  |  |

Tabel 4.16 Test Case Halaman Laporan Pembelian Suku Cadang

Gambar 4.75 Hasil *Test Case* 30 "Menampilkan data jumlah waktu total mekanik melakukan service pada kurun waktu tertentu." – Halaman Laporan Beban Kerja

Mekanik untuk Posisi Kepala Bengkel

N. Hasil Uji Coba Fungsi Laporan Stock Suku Cadang

Pada laporan stock suku cadang, pengujian yang dilakukan yakni memastikan bahwa fungsi pencarian berdasarkan batas minimum stock berjalan dengan baik. Hasil uji coba untuk uji coba fungsi laporan stock suku cadang dapat dilihat pada Tabel 4.17.

| Test<br>Case<br>ID | Tujuan                                                                    | Input                              | Output yang<br>diharapkan                                            | Status                     |
|--------------------|---------------------------------------------------------------------------|------------------------------------|----------------------------------------------------------------------|----------------------------|
| 31                 | Menampilkan<br>data stock suku<br>cadang<br>berdasarkan<br>batas minimum. | Mengisikan batas<br>minimum stock. | Muncul data<br>stock suku<br>cadang<br>berdasarkan batas<br>minimum. | Sukses<br>(Gambar<br>4.76) |

Tampilkan

Jumlah Batas Minimum Stock : 10

|    | NAMA SUKU CADANG            | STOCK SUKU CADANG | HARGA SUKU CADANG | KATEGORI                                          |
|----|-----------------------------|-------------------|-------------------|---------------------------------------------------|
| 1  | Disc Clutch Xenia           | 3                 | Rp 355.000,-      | Transmisi, Clutch, Differential & Propeller Shaft |
| 2  | Cross Joint Xenia           | 4                 | Rp 260.000,-      | Transmisi, Clutch, Differential & Propeller Shaft |
| 3  | Fuel Filter GrandMax        | 4                 | Rp 930.000,-      | Mesin                                             |
| 4  | Spark Plug Xenia            | 4                 | Rp 11.000,-       | Mesin                                             |
| 5  | Front Absorber Grandmax     | 5                 | Rp 525.000,-      | Suspensi                                          |
| 6  | Spark Plug Grandmax         | 5                 | Rp 23.000,-       | Mesin                                             |
| 7  | Cable Select panjang Xenia  | 6                 | Rp 200.000,-      | Transmisi, Clutch, Differential & Propeller Shaft |
| 8  | Cable Select Pendek Xenia   | 6                 | Rp 165.000,-      | Transmisi, Clutch, Differential & Propeller Shaft |
| 9  | Ignition Coil Grandmax      | б                 | Rp 350.000,-      | Mesin                                             |
| 10 | Bearing Roda Belakang Xenia | 7                 | Rp 115.000,-      | Roda                                              |
| 11 | Brake Pad Xenia             | 7                 | Rp 160.000,-      | Rem                                               |
|    |                             |                   |                   |                                                   |

Gambar 4.76 Hasil *Test Case* 31 "Menampilkan data stock suku cadang berdasarkan batas minimum." – Halaman Laporan Stock Suku Cadang untuk

Posisi Kepala Bengkel

Laporan Stock Suku cadang >> Print Laporan

#### II. Uji coba kesesuaian hasil diagnosa.

Uji coba kesesuaian hasil diagnosa ini bertujuan untuk membuktikan apakah diagnosa dapat berjalan sesuai dengan aturan-aturan *decision table* masing-masing *rule set*, *decision table* masing-masing *rule set* dapat dilihat pada lampiran 2. Metode pencarian menggunakan *forward chaining* yang berarti mengumpulkan kesimpulan-kesimpulan yang dimulai dari *rule set* yang paling akhir dari *dependency diagram* sampai dengan *rule set* 1. Berikut ini penjelasan uji coba kesesuaian hasil diagnosa kerusakan, penyalaan dan tarikan dengan menggunakan contoh uji kasus.

| Test<br>Case<br>ID | Tujuan                          | Input                                                                                          | Output yang<br>diharapkan                                                                                           | Status                     |
|--------------------|---------------------------------|------------------------------------------------------------------------------------------------|----------------------------------------------------------------------------------------------------|----------------------------|
| 32                 | Mengetahui<br>hasil<br>diagnosa | Menjawab<br>pertanyaan-<br>pertanyaan dari<br>aplikasi<br>berdasarkan<br>keluhan<br>pelanggan. | Muncul ringkasan<br>jawaban yang<br>diberikan beserta<br>hasil dari diagnosa<br>berdasarkan aturan<br>sistem pakar. | Sukses<br>(Gambar<br>4.82) |

Tabel 4.18 Test Case Diagnosa Kerusakan Mesin

#### Uji Kasus

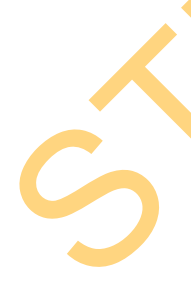

Dalam uji kasus ini bertujuan unutk mengetahui hasil diagnosa kerusakan mesin, penyalaan dan tarikan dengan menjawab pertanyaan-pertanyaan dari parameter sistem pakar berdasarkan keluhan pelanggan. Berikut pertanyaan dan pilihan jawaban yang diberikan.

- 1. Apakah indikator lampu aki pada dashboard menyala?
  - a. Ya
  - b. Tidak

- 2. Bagaimana bunyi klakson?
  - a. Lemah
  - b. Kuat
- 3. Bagaimana kondisi starter?
  - a. Starter tidak mendapat respon
  - b. Starter mendapat respon
- 4. Apakah tarikan mobil tersendat?
  - a. Ya
  - b. Tidak
- 5. Bagaimana kondisi RPM / Stasioner?
  - a. Naik-turun
  - b. Mati sendiri
  - c. Normal
- 6. Apakah lampu indikator Check Engine menyala?
  - a. Ya
  - b. Tidak
- 7. Apakah starter mobil kuat/bisa, tapi mesin tetap tidak bisa hidup?
  - a. Ya
  - b. Tidak
- 8. Apakah temperatur/suhu mesin sering naik?
  - a. Ya
  - b. Tidak
- 9. Apakah suara mesin kasar?

- a. Ya
- b. Tidak
- 10. Apakah tarikan mobil berat?
  - a. Ya
  - b. Tidak

Dari pertanyaan dan pilihan jawaban yang diberikan, akan dipilih jawaban berdasarkan keluhan pelanggan. Jawaban-jawaban dari uji kasus ini adalah sebagai berikut.

- 1. Apakah indikator lampu aki pada dashboard menyala? Tidak
- 2. Bagaimana bunyi klakson? Kuat
- 3. Bagaimana kondisi starter? Starter mendapat respon
- 4. Apakah tarikan mobil tersendat? Ya
- 5. Bagaimana kondisi RPM / Stasioner? Naik-turun
- 6. Apakah lampu indikator Check Engine menyala? Tidak
- 7. Apakah starter mobil kuat/bisa, tapi mesin tetap tidak bisa hidup? Tidak
- 8. Apakah temperatur/suhu mesin sering naik? Ya
- 9. Apakah suara mesin kasar? Ya
- 10. Apakah tarikan mobil berat? Ya

Berdasarkan jawaban-jawaban yang diberikan, akan dicocokkan dengan aturan-aturan pada *decision table*. Langkah pertama adalah mencocokkan dimulai dari *rule set* terakhir pada *dependency diagram*, yaitu *rule set* 5 Diagnosa Carburator.

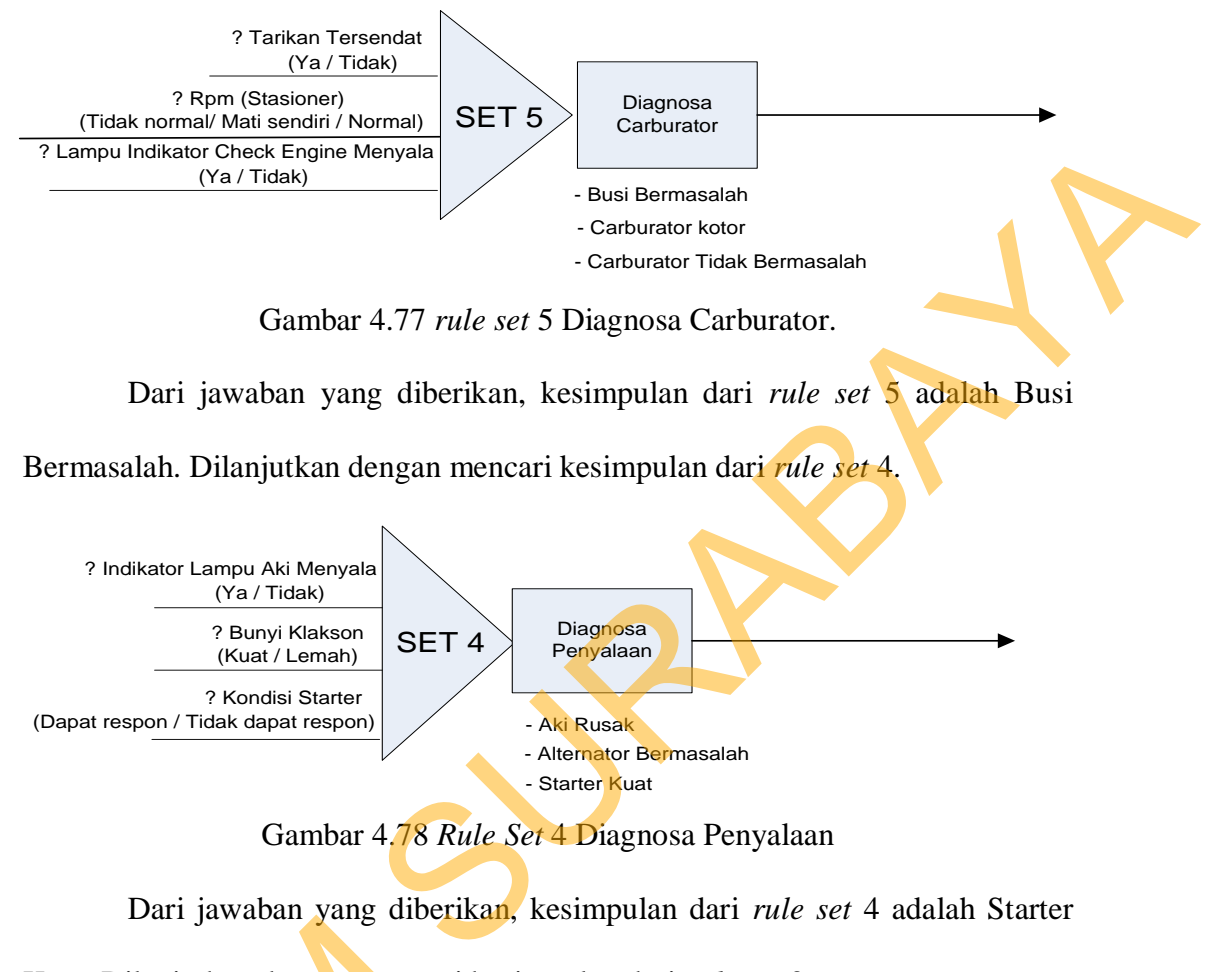

Kuat. Dilanjutkan dengan mencari kesimpulan dari *rule set* 3.

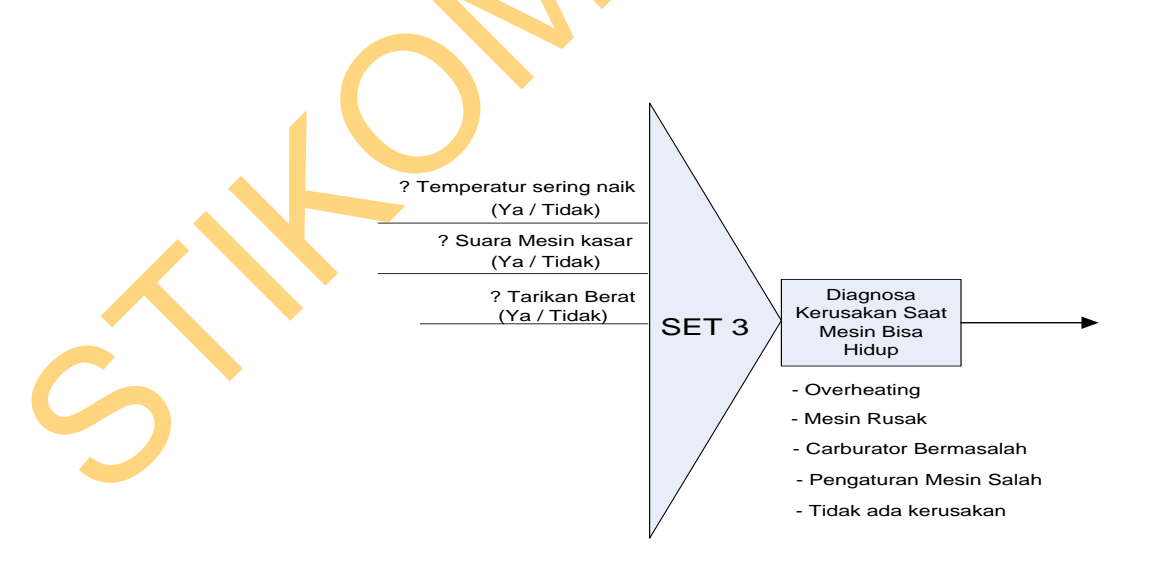

Gambar 4.79 Rule Set 3 Diagnosa Kerusakan Saat Mesin Bisa Hidup

Dari jawaban yang diberikan, kesimpulan dari *rule set* 3 adalah Mesin Rusak. Dilanjutkan dengan mencari kesimpulan dari *rule set* 2.

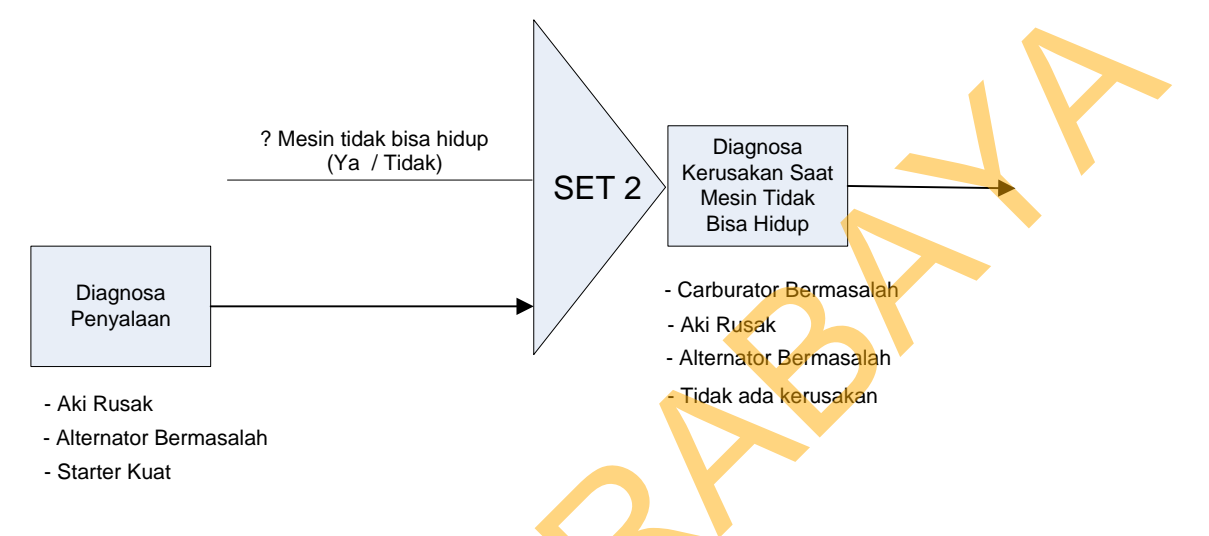

Gambar 4.80 Rule Set 2 Diagnosa Kerusakan Saat Mesin Tidak Bisa Hidup

Dari jawaban yang diberikan, kesimpulan dari *rule set* 2 adalah Tidak ada masalah. Dilanjutkan dengan mencari kesimpulan terakhir dari *rule set* 1.

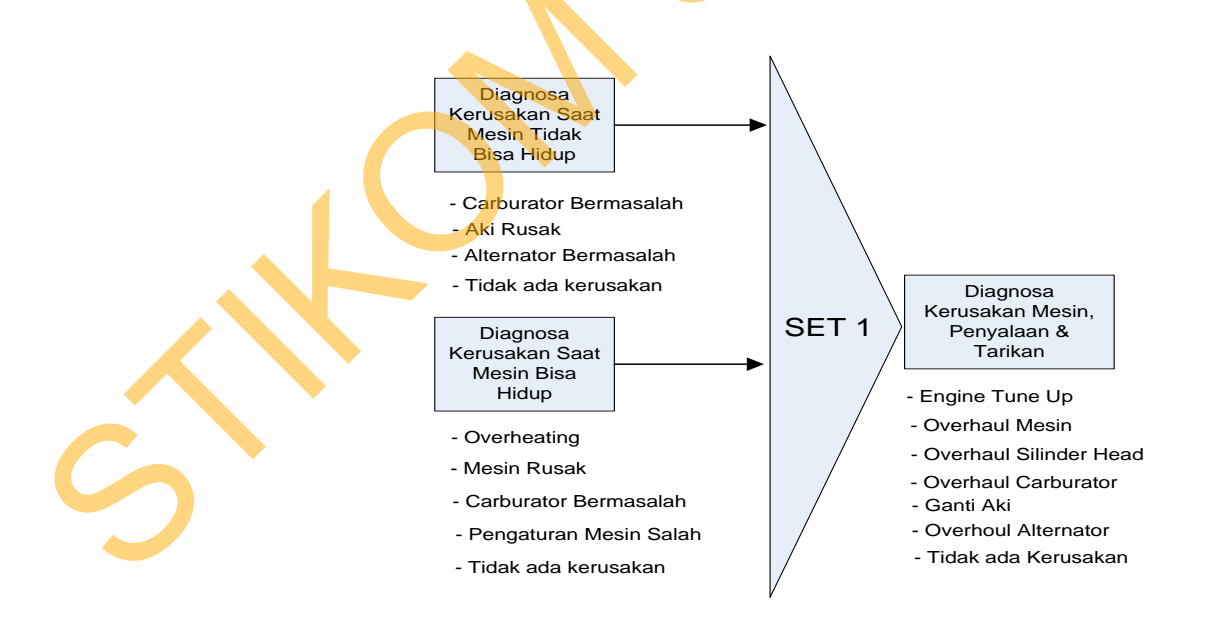

Gambar 4.81 Rule Set 1 Diagnosa Kerusakan Mesin, Penyalaan & Tarikan

Kesimpulan yang didapat pada rule set 2 dan rule set 3, akan menjadi dat untuk rule set 1. Dan dari data tersebut akan dicocokkan dengan aturan, maka kesimpulan akhir dari diagnosa kerusakan mesin, penyalaan dan tarikan adalah Overhoul Mesin.

| Nomor Polisi : L 0098 YU<br>Tanggal Diagnosa : 2013-02-12 00:12:39 |                                                                                                    |                |
|--------------------------------------------------------------------|----------------------------------------------------------------------------------------------------|----------------|
| KATEGORI PERMASALAHAN                                              | JAWABAN PERTANYAAN                                                                                                    | TINDAKAN       |
| Diagnosa Kerusakan Mesin, Penyalaan & Tarikan                      | - Indikator lampu aki menyala : Tidak<br>- Bunyi klakson : Kuat<br>- Kondisi starter : Starter mendapat respon<br>- Tarikan tersendat : Tidak<br>- Kondisi RPM / Stasioner : Naik-turun<br>- Lampu indikator Check Engine menyala : (Tidak<br>- Mesin tidak bisa hidup : Tidak<br>- Temperatur mesin sering naik : Ya<br>- Suara mesin kasar : Ya<br>- Tarikan berat : Ya | Overhoul Mesin |

Gambar 4.82 Hasil Test Case 32 "Mengetahui hasil diagnosa."

#### III. Uji coba kompatibilitas aplikasi

Proses uji coba ini dilakukan untuk mengetahui tingkat kompatibilitas aplikasi. Uji coba akan dilakukan dengan menjalankan aplikasi dan *database* pada beberapa *browser* yang telah ditentukan. Browser yang digunakan yaitu, *Mozilla firefox, Internet Explorer, dan Google Chrome.* Proses–proses yang akan diujikan dapat dilihat pada Tabel 4.19. Hasil uji coba proses dapat dilihat pada Tabel 4.20.

| No. Proses | Nama Proses                  |
|------------|------------------------------|
| 1          | Login                        |
| 2          | Error handling               |
| 3          | Master data                  |
| 4          | Transaksi                    |
| 5          | Hasil informasi              |
| 6          | Kompatibilitas dengan server |
| 7          | Tema                         |

| Test<br>Case<br>ID | Tujuan                                                     | Input                                                                                    | Output yang diharapkan                                                                          |  |
|--------------------|------------------------------------------------------------|------------------------------------------------------------------------------------------|-------------------------------------------------------------------------------------------------|--|
| 33                 | Mengetahui<br>tingkat<br>kompatibilitas<br>aplikasi        | Menjalankan<br>aplikasi pada<br>beberapa tipe<br><i>browser</i> yang<br>telah ditentukan | Semua proses yang ada<br>dapat dijalankan pada<br>beberapa tipe <i>browser</i> yang<br>diujikan |  |
| 34                 | Mengetahui<br>tingkat<br>kompatibilitas<br>database server | Menjalankan<br>aplikasi pada<br>database                                                 | Semua proses yang ada<br>dapat dijalankan pada<br>database server                               |  |

Tabel 4.20 Test Case Uji Coba Kompatibilitas Aplikasi

Dari hasil pengujian dapat dikatakan bahwa tidak ada error saat aplikasi

dijalankan. Kesimpulan dari pengujian tersebut dapat dilihat pada Tabel 4.21.

# Tabel 4.21 Hasil Uji Coba Proses

| No.<br>Proses | Mozilla Firefox Versi<br>14.0.1 | Internet<br>Explorer<br>Versi 6 | Google Chrome Versi<br>21.0.1180.75 |  |
|---------------|---------------------------------|---------------------------------|-------------------------------------|--|
| 1             | OK                              | OK                              | OK                                  |  |
| 2             | OK                              | OK                              | OK                                  |  |
| 3             | OK                              | OK                              | OK                                  |  |
| 4             | OK                              | OK                              | OK                                  |  |
| 5             | OK                              | OK                              | OK                                  |  |
| 6             | OK                              | OK                              | OK                                  |  |
| 7             | OK                              | OK                              | OK                                  |  |
| Prosentase    |                                 |                                 |                                     |  |
| Sukses        | 100%                            | 100%                            | 100%                                |  |
| Gagal         | 0%                              | 0%                              | 0%                                  |  |
|               |                                 |                                 |                                     |  |

#### 4.2.2 Pembahasan

Berdasarkan rumusan dan tujuan dari pembuatan aplikasi ini, dan setelah dilakukan uji coba dapat disimpulkan pembahasan dari pembuatan Tugas Akhir ini antara lain :

- Berdasarkan keluhan pelanggan yang dicocokkan dengan rule sistem pakar, maka fungsi sistem pakar yang ada pada aplikasi dapat berjalan dengan baik dan dapat digunakan untuk menentukan pekerjaan yang harus dilakukan pada mobil, hal ini dapat dilihat dari hasil *Test Case* 32. Artinya dalam kasus untuk memberikan diagnosa dengan hasil output hanya 1, sistem pakar dengan metode *forward chaining* sudah efektif.
- 2. Untuk dapat menentukan estimasi suku cadang, estimasi total waktu pengerjaan dan estimasi total biaya adalah dengan membuat relasi dari masing-masing estimasi tersebut dengan data pekerjaan. Setiap pekerjaan mempunyai relasi dengan suku cadang dan jenis mobil yang akan diservis, sehingga pada saat pekerjaan sudah ditentukan maka suku cadang apa saja yang dibutuhkan dapat langsung diberikan. Lalu pada setiap pekerjaan mempunyai estimasi berapa lama pekerjaan itu selesai, sehingga jika ada lebih dari satu pekerjaan maka aplikasi dapat langsung menjumlahkan untuk menentukan estimasi lama waktu pengerjaan. Dan yang terakhir, setiap pekerjaan dan suku cadang mempunyai harga yang berbeda-beda, sehingga saat pekerjaan dan suku cadang sudah ditentukan maka aplikasi dapat langsung menjumlahkan keseluruhan harga untuk mendapatkan estimasi total biaya. Seperti pada hasil *Test Case* 21 menunjukkan bahwa estimasi suku

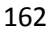

cadang otomatis langsung terisi beserta estimasi waktu & biaya setelah aplikasi menentukan pekerjaan yang akan diberikan, hal ini dimaksudkan agar pelanggan mengerti perkiraan berapa lama pelanggan harus menunggu serta total biaya yang harus dibayar. Seperti penjelasan sebelumnya, estimasi awal ini didapatkan setelah data pekerjaan sudah ditentukan, jadi apabila hasil diagnosa tidak ada kerusakan, maka estimasi awal tentang suku cadang yang dibutuhkan, estimasi waktu dan biaya tidak akan tampil.

3. Dari data estimasi awal, aplikasi dituntut untuk bisa mengolah data estimasiestimasi tersebut ke dalam sistem transaksi bengkel. Pada hasil *Test Case* 22 - 23 menunjukkan bahwa aplikasi dapat menambahkan pekerjaan dan suku cadang apabila ditemukan kerusakan lagi pada saat proses service. Sedangkan pada hasil *Test Case* 24 - 25 menunjukkan bahwa aplikasi dapat menunjukkan daftar mobil yang sudah terdaftar ke dalam sistem transaksi bengkel, aplikasi juga membedakan status mobil dan memberikan fungsi untuk merubah status mobil apakah mobil sedang dalam tahap persiapan service yang berarti mobil sedang dalam tahap antri atau menunggu suku cadang, proses service yang berarti mobil sedang dalam tahap servis atau selesai service, data mobil akan muncul pada bagian kasir sehingga pelanggan dapat membayar seperti yang terlihat pada hasil *Test Case* 26. Ini membuktikan bahwa aplikasi mampu untuk mengolah data estimasi awal ke dalam sistem transaksi bengkel dengan baik.

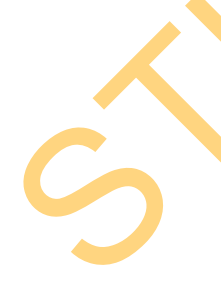

4. Dan yang terakhir mengacu pada data – data pada sistem transaksi bengkel, aplikasi harus mampu memberikan laporan – laporan yang dibutuhkan perusahaan. Pada *Test Case* 27 menampilkan laporan transaksi yang di dapatkan dari tabel transaksi dan juga tabel lainnya seperti tabel pekerjaan, suku cadang, pegawai dan pelanggan. Selanjutnya pada *Test Case* 28 menampilkan laporan loyalitas pelanggan yang didapatkan dari tabel transaksi dan pelanggan. Laporan beban kerja mekanik pada *Test Case* 29 didapatkan dari tabel transaksi dan pegawai. Sedangkan pada *Test Case* 30 menampilkan laporan pembelian suku cadang yang didapatkan dari tabel transaksi dan suku cadang. Dan yang terakhir laporan stok suku cadang yang dapat dilihaat pada *Test Case* 31 didapatkan dari tabel suku cadang. Seluruh laporan / *output* yang dibutuhkan perusahaan dapat ditampilkan dengan baik oleh aplikasi sehingga tujuan dari pembuatan aplikasi ini telah tercapai.

|   |  | 5 |  |
|---|--|---|--|
|   |  |   |  |
| S |  |   |  |